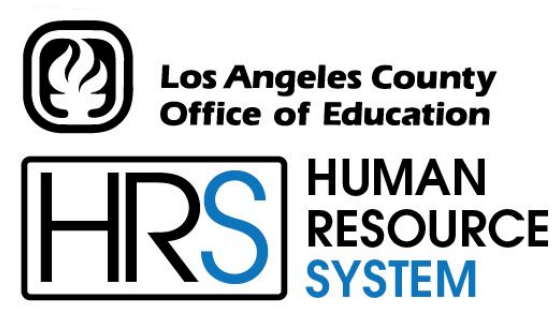

DISTRICT PERSONNEL INFORMATION SERVICES DIVISION OF SCHOOL FINANCIAL SERVICES

# SESSION A INTRODUCTION TO PERSONNEL 2023-2024 TRAINING MANUAL

An Official Publication

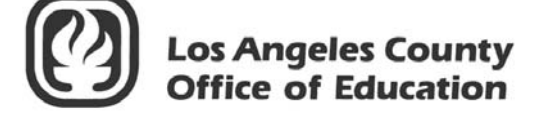

9300 Imperial Highway Downey, California 90242-2890 www.lacoe.edu

Debra Duardo, M.S.W., Ed.D., Superintendent

Karen Kimmel, Chief Financial Officer Business Services

Nkeiruka Benson, Director, School Financial Services

Yumeka Seabrooks, Assistant Director District Personnel Information Services Division of School Financial Services

Los Angeles County Office of Education Date Published: June 2019 Last Updated: October 2022

# **Table of Contents**

| Ag   | end                    | a                                                                  | 1     |  |  |  |  |  |  |
|------|------------------------|--------------------------------------------------------------------|-------|--|--|--|--|--|--|
| ١.   | Fu                     | nctions and Features                                               |       |  |  |  |  |  |  |
|      | a. HRS System Overview |                                                                    |       |  |  |  |  |  |  |
|      | b.                     | HRS Message Board                                                  | 7     |  |  |  |  |  |  |
|      | c.                     | Function Menu – HRS IBM Sign On Instructions                       | 8     |  |  |  |  |  |  |
|      | d.                     | Transaction Menu for Function 16                                   | 9     |  |  |  |  |  |  |
|      | e.                     | Key Field Functions                                                | 10    |  |  |  |  |  |  |
|      | f.                     | District Codes Table (028)                                         | 11    |  |  |  |  |  |  |
|      | g.                     | Processing On-Line Real-Time vs. Overnight Batch                   |       |  |  |  |  |  |  |
|      |                        | On-Line Real-Time Processing                                       | 12    |  |  |  |  |  |  |
|      |                        | <ul> <li>Overnight Batch Processing</li> </ul>                     | 12    |  |  |  |  |  |  |
|      | h.                     | Resources Available                                                | 13    |  |  |  |  |  |  |
|      | i.                     | Moving Within a Screen                                             |       |  |  |  |  |  |  |
|      |                        | <ul> <li>Action Field Codes.</li> </ul>                            | 14    |  |  |  |  |  |  |
|      |                        | • Remove Data from EDB Screens and CDB Table Screens               | 14    |  |  |  |  |  |  |
| П.   | Та                     | ble Search                                                         |       |  |  |  |  |  |  |
|      | a.                     | Tables with Search Screen Capabilities                             | 17    |  |  |  |  |  |  |
|      | b.                     | Access the Table Search Screen                                     | 18    |  |  |  |  |  |  |
|      | c.                     | Navigate Within the Table Search Screen                            | 19    |  |  |  |  |  |  |
|      | d.                     | Access the Table Detail Screen                                     | 20-21 |  |  |  |  |  |  |
| 111. | HF                     | RS District Payroll Schedule                                       |       |  |  |  |  |  |  |
|      | a.                     | Regular Payroll Schedule                                           | 25    |  |  |  |  |  |  |
|      | b.                     | Supplemental Production Schedule, Retroactive Production Schedule, |       |  |  |  |  |  |  |
|      |                        | and LACOE Observed Holidays                                        | 26    |  |  |  |  |  |  |
| IV   | Na                     | ime Search Screens                                                 |       |  |  |  |  |  |  |
|      | a.                     | Name Search Screens (097, 098, 099)                                | 29    |  |  |  |  |  |  |
|      | b.                     | Navigate to a Name Search Screen from the Transaction Menu         | 30    |  |  |  |  |  |  |
|      | c.                     | County Name Search (097)                                           | 31    |  |  |  |  |  |  |
|      | d.                     | District Name Search – Active Assignments (098)                    | 32    |  |  |  |  |  |  |
|      | e.                     | District Name Search – All Assignments (099)                       | 33    |  |  |  |  |  |  |
|      |                        |                                                                    |       |  |  |  |  |  |  |

# Table of Contents (continued)

# V. Transactions and Action Codes

|     | a.   | Transaction Menu for Function 01          | 37    |
|-----|------|-------------------------------------------|-------|
|     |      | o System Required Screens                 | 37    |
|     | b.   | Transaction Menu for Function 04          | 38    |
|     | c.   | Action Codes                              |       |
|     |      | o District Action Codes                   | 39-40 |
|     |      | o SFS Action Codes/Automated Processes    | 41    |
| VI. | Ne   | w Classified Employee Screens and Reports | 43-63 |
|     | a.   | Reports                                   | 57-63 |
|     |      | • Employee Information Report (EIR)       | 58-59 |
|     |      | • Change Register (AIMS140)               | 60-63 |
| VII | . N  | ew Certificated Employee Screens          | 65-83 |
| VII | I. F | IRS IBM Sign Off Instructions             | 85-88 |
| HR  | S E  | mployee Services Unit – District Support  | 89    |

# Agenda

## Welcome and Introductions

- Brief explanation of the keyboard
- What is covered in this training session, goal
- What is offered for special sessions

# > HRS Message Board

## > Overview

- Relationship of Functions
- Functions and Transactions

# > Introduction to the HRS Operations Manual

## > Control Data Base (CDB) and Employee Data Base (EDB)

- Using the CDB Tables
- Name Search

\*\*\*\* BREAK \*\*\*\*

- Adding a new classified employee
- Job History

\*\*\*\* LUNCH \*\*\*\*

• Adding a new certificated employee

Evaluation and Close of Session

Intentionally left blank

# SECTION I.

# **FUNCTIONS AND FEATURES**

Intentionally left blank

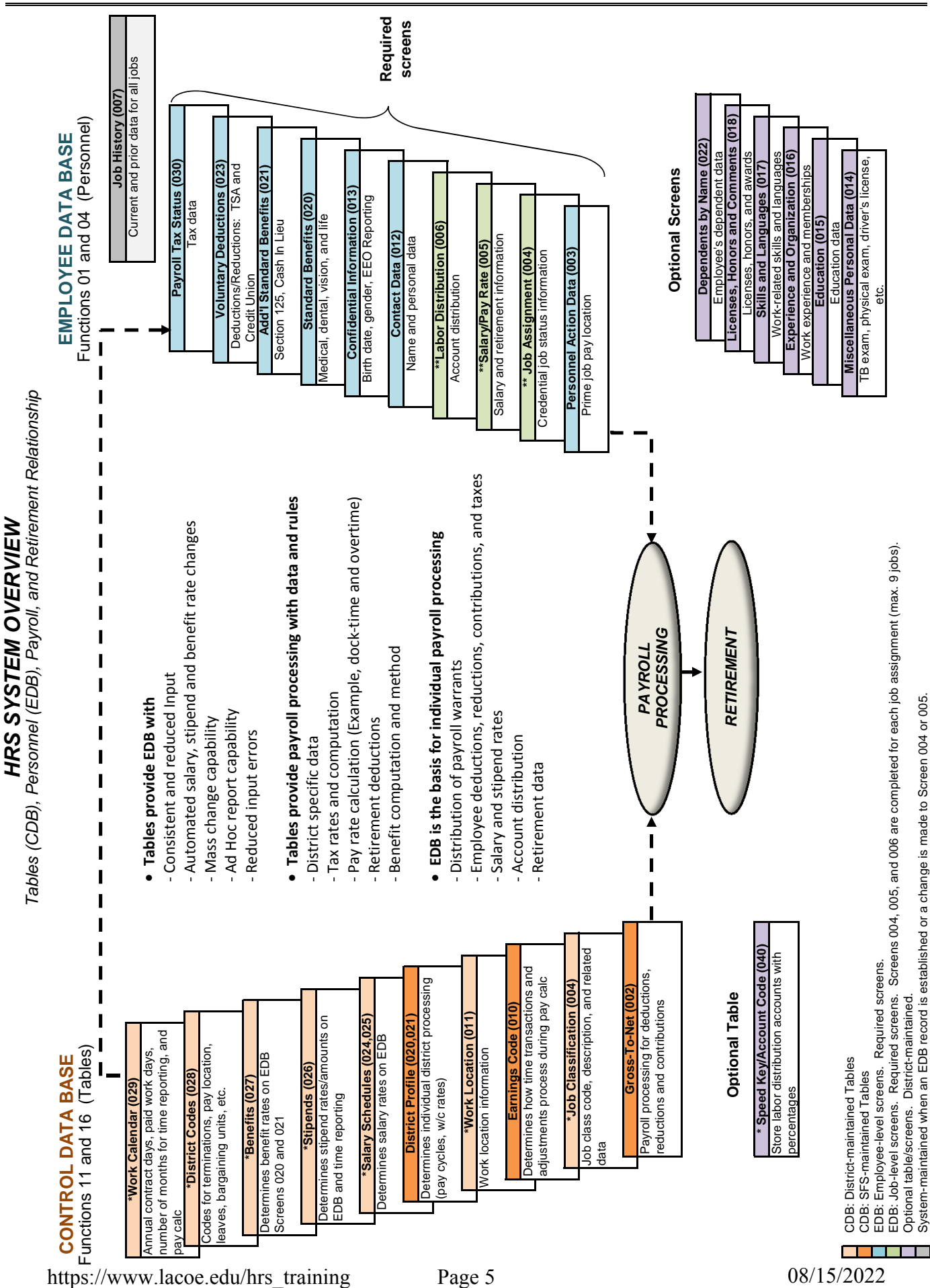

### A – INTRODUCTION TO PERSONNEL

Intentionally left blank

**HRS Message Board** 

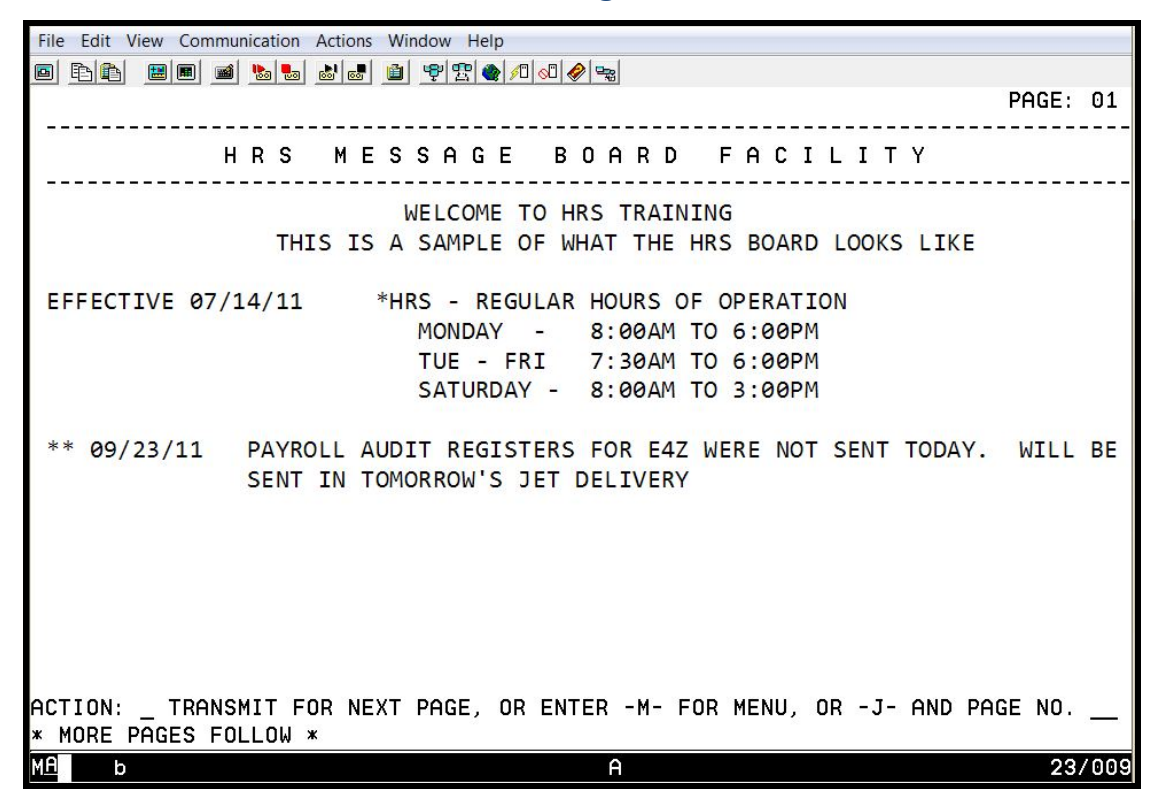

The HRS Message Board is LACOE's automated communication link with the Districts for HRS related information. It is important to check the Message Board periodically throughout the day. The Board is used to update districts instantaneously on system information such as unexpected down time and anticipated up time, changes in payroll scheduling, report distribution, reminders and other information that needs to go to districts expeditiously.

Follow the instructions at the bottom of Message Board to navigate within the Function Menu. To begin to use the system, navigate to the Function Menu by entering the following information.

- 1. In the **action field**, type action code **M** for menu.
- 2. Hit the **Enter key** on your keyboard.

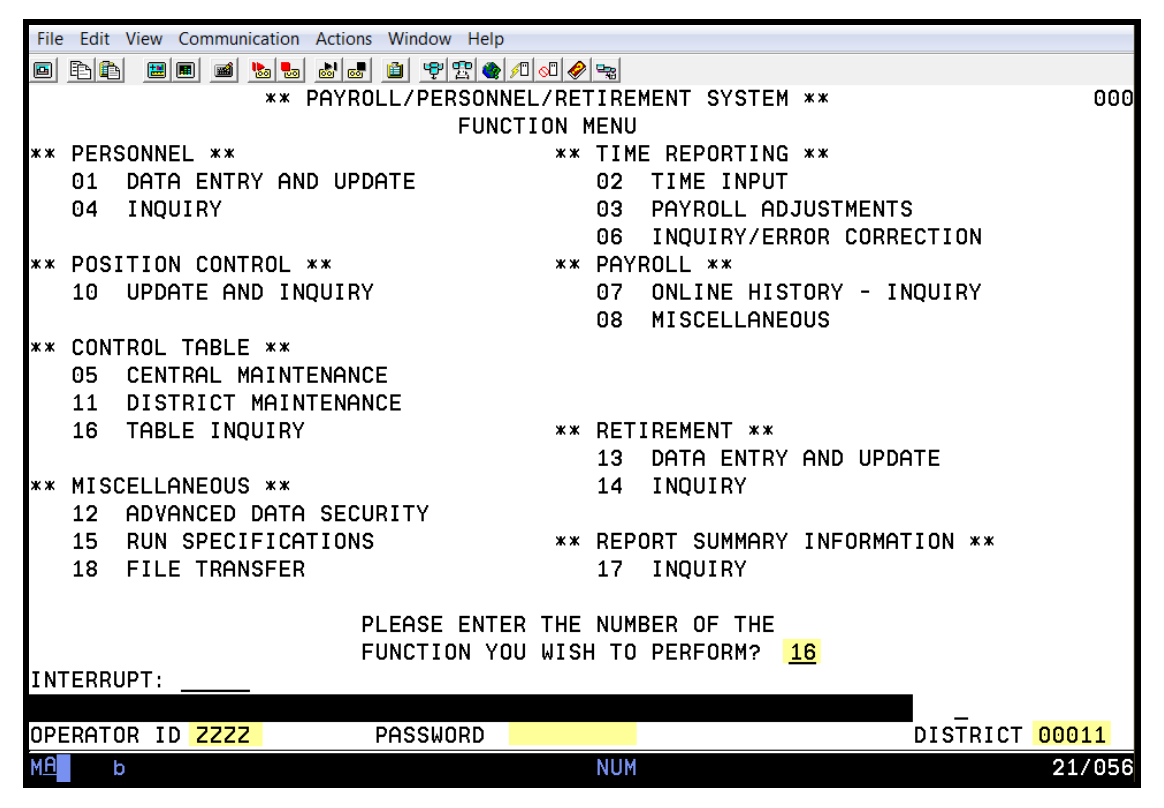

# **Function Menu – HRS IBM Sign-On Instructions**

The Function Menu is used to sign-on to the system and to select or change functions. A function consists of a group of related transactions/screens for a specific area of HRS, e.g., Function 16 Control Table Inquiry. Functions are two-digit numbers.

To select a function and sign-on to the system, enter the following information:

1. In the Please Enter the Number of The Function You Wish to Perform? field, type the twodigit function number.

Hit the tab key twice on your keyboard to skip the Interrupt field and the Action field or move your mouse and click on the Operator ID field.

- 2. In the **Operator ID field**, type the **unique identification code**.
- 3. In the **Password field**, type your **password**.
- 4. In the District field, type the five-digit business unit number.
- 5. Hit the **Enter key** on your keyboard.

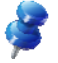

The unique identification code is issued by the SFS HRS Security Unit. For inquiries, send them an email at SFSSecurity@lacoe.edu.

| <u>File Edit V</u> iew | <u>Communication</u> <u>Actions</u> <u>W</u> indow <u>H</u> elp |
|------------------------|-----------------------------------------------------------------|
| 🖻 🖻 🛍 🔳                | ■ ■ № • • • • • • • • • • • • • • • • •                         |
|                        | ** CONTROL TABLE MENU - INQUIRY ** 1600                         |
| TRANS                  | DESCRIPTION KEY(S)                                              |
| 002 ×                  | GROSS TO NET TABLE G-T-N NO:                                    |
| 004 *                  | JOB CLASSIFICATION TABLE JOB CLS:                               |
| 006 ×                  | DATA ELEMENT TABLE INPUT TYPE: _ DATA ELEMENT:                  |
| 009 ×                  | LEAVE ACCRUAL TABLE PLAN: TYPE:                                 |
| 010 ×                  | EARNINGS CODE TABLE EARN TP:                                    |
| 011 *                  | WORK LOCATION TABLE WORK LOC: SUBSITE:                          |
| 016                    | RETIREMENT RATE TABLE                                           |
| 019 *                  | VENDOR TABLE VENDOR:                                            |
| 020/02                 | 1 DISTRICT PROFILE TABLE - 1 / DISTRICT PROFILE TABLE - 2       |
| 024 ×                  | SALARY SCHEDULE C/S-TEACHER VERSION: _ SCHEDULE: _ STEP:        |
| 025 ×                  | SALARY SCHEDULE R/S-OTHERS VERSION: _ SCHEDULE: _ RANGE:        |
| 026 ×                  | STIPENDS TABLE VERSION: _ STIPEND CD:                           |
| 027 ×                  | BENEFITS TABLE VERSION: _ PLAN CODE:                            |
| 028                    | DISTRICT CODES TABLE CODE TP: CODE (OPT):                       |
| 029 ×                  | WORK CALENDAR TABLE CALENDAR: FISCAL YEAR:                      |
| 031                    | ORGANIZATIONAL CHART SUPV POS: TRL:                             |
| 037 ×                  | LABOR ACCOUNT LISTING ("S" ONLY)                                |
| 039                    | REPORT REQUEST                                                  |
| 040 ×                  | SPEED KEY/ACCOUNT CODE LINKUP SPEED KEY                         |
| INTERRUPT:             | * ENTER "S" FOR TABLE SEARCH                                    |
| (058) - WE             | LCOME TO THE HRS ONLINE SYSTEM.                                 |
| TRANS:                 | KEY 1: KEY 2: KEY 3: DISTRICT: 00011                            |
| M <u>A</u> b           | 24/077                                                          |

# **Transation Menu for Function 16**

Function 16, Control Table Menu - Inquiry, is used to inquire or request copies of all district related tables. There are certain table access that is limited to SFS such as Data Element Table and Vendor Table.

- 002 Gross To Net Table
- 010 Earnings Code Table
- 027 Benefits Table

- 004 Job Classification Table
- 011 Work Location Table
- 020-021 District Profile Table 1 and 2
- 024 Salary Schedule C/S Teacher
- 025 Salary Schedule R/S Others
- 026 Stipends Table
- 028 District Codes Table
- 029 Work Calendar Table
- 040 Speed Key Table/Account Code Linkup

| File Edit View ( | Communication Actions Window Help |                               |
|------------------|-----------------------------------|-------------------------------|
|                  | I 🖬 🐚 💩 😹 🗎 🍄 🕾 🌒 🕫 🔗 😪           |                               |
|                  | ** CONTROL TABLE MEN              | U - INQUIRY ** 1600           |
| TRANS            | DESCRIPTION                       | KEY(S)                        |
| 002 ×            | GROSS TO NET TABLE                | G-T-N NO:                     |
| 004 ×            | JOB CLASSIFICATION TABLE          | JOB CLS:                      |
| 006 ×            | DATA ELEMENT TABLE                | INPUT TYPE: _ DATA ELEMENT:   |
| 009 ×            | LEAVE ACCRUAL TABLE               | PLAN: TYPE:                   |
| 010 ×            | EARNINGS CODE TABLE               | EARN TP:                      |
| 011 ×            | WORK LOCATION TABLE               | WORK LOC: SUBSITE:            |
| 016              | RETIREMENT RATE TABLE             |                               |
| 019 ×            | VENDOR TABLE                      | VENDOR:                       |
| 020/021          | DISTRICT PROFILE TABLE - 1 / DI   | STRICT PROFILE TABLE - 2      |
| 024 ×            | SALARY SCHEDULE C/S-TEACHER       | VERSION: _ SCHEDULE: _ STEP:  |
| 025 ×            | SALARY SCHEDULE R/S-OTHERS        | VERSION: _ SCHEDULE: _ RANGE: |
| 026 ×            | STIPENDS TABLE                    | VERSION: _ STIPEND CD:        |
| 027 ×            | BENEFITS TABLE                    | VERSION: _ PLAN CODE:         |
| 028              | DISTRICT CODES TABLE              | CODE TP:CODE (OPT):           |
| 029 ×            | WORK CALENDAR TABLE               | CALENDAR: FISCAL YEAR:        |
| 031              | ORGANIZATIONAL CHART              | SUPV POS: TRL:                |
| 037 ×            | LABOR ACCOUNT LISTING ("S" ONL    | .Y)                           |
| 039              | REPORT REQUEST                    |                               |
| 040 ×            | SPEED KEY/ACCOUNT CODE LINKUP     | SPEED KEY                     |
| INTERRUPT:       | * ENTER "S" FOR TABLE SEA         | ARCH                          |
|                  |                                   |                               |
| TRANS:           | KEY 1: KEY 2:                     | KEY 3: DISTRICT: <u>00011</u> |
| M <u>A</u> b     |                                   | 24/077                        |

**Key Field Functions** 

The key field functions are another way of accessing a table. They are located on the bottom transaction line and are labeled Key 1, Key 2, and Key 3. You may be required to use only one key field or all key fields depending on the table and the amount of detail being accessed. The chart below indicates which tables require input and in which key field.

| Table Name                        | Key 1    | Key 2        | Key 3        |
|-----------------------------------|----------|--------------|--------------|
| 002 Gross To Net Table            | ✓        |              |              |
| 004 Job Classification Table      | ✓        |              |              |
| 010 Earnings Code Table           | ✓        |              |              |
| 011 Work Location Table           | ✓        | 🗸 (optional) |              |
| 024 Salary Schedule C/S - Teacher | ✓        | <b>~</b>     | 🖌 (optional) |
| 025 Salary Schedule R/S - Others  | ✓        | <b>&gt;</b>  | 🖌 (optional) |
| 026 Stipends Table                | <b>~</b> | <b>~</b>     |              |
| 027 Benefit Table                 | ✓        | <b>&gt;</b>  |              |
| 028 District Codes Table          | ✓        | <b>&gt;</b>  |              |
| 029 Work Calendar Table           | ✓        | <b>~</b>     |              |
| 040 Speed Key Table               | ✓        |              |              |

#### File Edit View Communication Actions Window Help \*\* CONTROL TABLE MENU - INQUIRY \*\* 1600 ----- KEY(S) --TRANS ----- DESCRIPTION ------- - -002 \* GROSS TO NET TABLE G-T-N NO: 004 ж JOB CLASSIFICATION TABLE JOB CLS: 006 ж DATA ELEMENT TABLE INPUT TYPE: DATA ELEMENT: TYPE: 009 ж LEAVE ACCRUAL TABLE PLAN: EARN TP: 010 ж EARNINGS CODE TABLE WORK LOCATION TABLE WORK LOC: SUBSITE: 011 ж RETIREMENT RATE TABLE 016 VENDOR TABLE VENDOR: 019 ж 020/021 DISTRICT PROFILE TABLE - 1 / DISTRICT PROFILE TABLE - 2 024 × SALARY SCHEDULE C/S-TEACHER VERSION: SCHEDULE: STEP: 025 SALARY SCHEDULE R/S-OTHERS VERSION: SCHEDULE: RANGE: ж 026 ж STIPENDS TABLE VERSION: STIPEND CD: 027 BENEFITS TABLE VERSION: PLAN CODE: DISTRICT CODES TABLE 028 CODE TP: CODE (OPT): 029 WORK CALENDAR TABLE CALENDAR: FISCAL YEAR: 031 ORGANIZATIONAL CHART SUPV POS: TRL: LABOR ACCOUNT LISTING ("S" ONLY) 037 ж 039 REPORT REQUEST 040 \* SPEED KEY/ACCOUNT CODE LINKUP SPEED KEY \* ENTER "S" FOR TABLE SEARCH INTERRUPT: DISTRICT: TRANS: KEY 1: KEY 2: 00011 KEY 3: 24/077 b

**District Codes Table (028)** 

The District Codes Table stores six categories of codes and descriptions required for input on EDB screens for Bargaining Unit, Leave Reason, Pay Location, Evaluation Type, Permanency Indicator, and Termination Reason. The table has two optional sets of codes, District Code 1 and 2, which can be defined by the district and are used on the EDB Miscellaneous Personal Data Screen (014). It also has two sets of codes for Position Control. Each of the codes listed below is a separate table.

| District Code | District Code Description                                                                                                    |
|---------------|----------------------------------------------------------------------------------------------------|
| BU            | Bargaining Unit                                                                                                    |
| ET            | Evaluation Type                                                                                                    |
| LR            | Leave Reason                                                                                                    |
| PI            | Permanency Indicator                                                                                                    |
| PL            | Pay Location                                                                                                    |
| TR            | Termination Reason                                                                                                    |
| D1            | District-defined code. This sub-table is optional.                                                                                                    |
| D2            | District-defined code. This sub-table is optional.                                                                                                    |
| РС            | Position Control - Used on PCDB Financial Information Screen (004) to record Benefit Package and Additional Contribution Package. See Position Control Manual for more information. |
| PN            | Position Control – Records the last position number assigned and the last requisition number assigned for a fiscal year. See Position Control Manual for more information.          |

# **Processing On-Line Real-Time vs. Overnight Batch**

## **On-Line Real-Time Processing**

HRS allows users to add, change, and delete information using on-line real-time processing. This means the user can enter information on a screen and that information is immediately used by the computer to update the system. The user can immediately go back and see that the change has been posted to the system.

## **Overnight Batch Processing**

The overnight batch process updates records and tables based on that day's activity and automated procedures. The batch computer programs process activity that cannot be processed at the time districts are entering data on-line.

# **Resources Available**

There are resources available that can assist you with the Human Resource System (HRS). They can be found on our HRS Training website at https://www.lacoe.edu/hrs\_training.

- **HRS Operations Manual** This manual is referenced throughout this training manual and used in most of the training sessions. It is available for download in the General tab under the *Instructional Materials and Workbooks* section.
- **Training Manuals** The training manuals that used in all of the HRS training sessions are available for download under the *Instructional Materials and Workbooks* section. Each manual is categorized by its topic, i.e. Payroll, Personnel, Retirement, and Position Control.
- **Workbooks** The excel workbooks that used in some of the HRS training classes are available for download in the Workbooks tab under the *Instructional Materials and Workbooks* section. Some workbooks can be comprised of several spreadsheets.
- **Videos** There are video tutorials to assist with basic HRS functionalities including navigation. They are located in the Videos tab under the *Instructional Materials and Workbooks* section.

# Moving Within a Screen

## **Action Field Codes**

| В | = | BACK    | - | Page back to a previous screen.                                               |
|---|---|---------|---|-------------------------------------------------------------------------------|
| D | = | DELETE  | - | Delete a table.                                                               |
| F | = | FORWARD | - | Page forward to the next screen.                                              |
| G | = | GO      | - | Store information on current screen and page forward to next screen.          |
| J | = | JUMP    | - | Jump to another transaction (no data is processed).                           |
| Μ | = | MENU    | - | Page to Transaction Menu Screen.                                              |
| Ν | = | NO      | - | Do <u>not</u> enter the data into the system. Screen remains as is and allows |
|   |   |         |   | user to make additional changes.                                              |
| R | = | RESTART | - | Restore original data on the screen.                                          |
| S | = | SEARCH  | - | Search Transactions (functionality indicated by an "*" on the Menu).          |
| Т | = | ТОР     | - | Move the cursor to the top of the screen. If multiple screens, the cursor     |
|   |   |         |   | moves to the top first field of the first screen.                             |
| Y | = | YES     | - | Confirm the transaction data and update the record.                           |
| * | = |         | - | Confirm deletion of a table.                                                  |
|   |   |         |   |                                                                               |

Below are a few of the main keys you will use for moving around the screen.

| Arrows      | - | Moves the cursor in the direction the arrows are pointing. Arrow keys wrap from top-to-bottom, or side-to-side, of the screen. |
|-------------|---|----------------------------------------------------------------------------------------------------|
| Tab         | - | Moves the cursor forward one field at a time.                                                                                  |
| Shift + Tab | - | Moves the cursor back one field at a time.                                                                                     |
| Home        | - | Moves the cursor to the first character position on the screen where data may be entered.                                      |

## **Remove Data from EDB Screens and CDB Table Screens**

- Required field cannot change to space. It must have valid value.
- Optional field alpha numeric use the Delete key to clear the field one character at a time or use the End key to clear all characters in the field to the right of the cursor.
- Optional field numeric (salary fields, dollar values, dates). Use "888" and completely fill the field to change the value to zero or space.

Exception: Future-Dated EDB Changes, Transactions 104, 105, and 106.

- If the field is <u>alpha numeric</u>, fill the field with asterisks.
- If the field is <u>numeric</u> or a date field, fill the field with "8"s (eights).

# SECTION II.

# **TABLE SEARCH**

Intentionally left blank

| File Edit Vie | ew (        | Communication Actions Window Help                        |
|---------------|-------------|----------------------------------------------------------|
|               | <b>2</b>  0 | ■ ■ 8 8 8 9 2 0 0 0 0 0                                  |
|               |             | ** CONTROL TABLE MENU - INQUIRY ** 1600                  |
| TRANS         |             | DESCRIPTION KEY(S)                                       |
| 002           | ж           | GROSS TO NET TABLE G-T-N NO:                             |
| 004           | ж           | JOB CLASSIFICATION TABLE JOB CLS:                        |
| 006           | ж           | DATA ELEMENT TABLE INPUT TYPE: _ DATA ELEMENT:           |
| 009           | ж           | LEAVE ACCRUAL TABLE PLAN: TYPE:                          |
| 010           | ж           | EARNINGS CODE TABLE EARN TP:                             |
| 011           | ж           | WORK LOCATION TABLE WORK LOC: SUBSITE:                   |
| 016           |             | RETIREMENT RATE TABLE                                    |
| 019           | ж           | VENDOR TABLE VENDOR:                                     |
| 020/0         | 921         | DISTRICT PROFILE TABLE - 1 / DISTRICT PROFILE TABLE - 2  |
| 024           | ж           | SALARY SCHEDULE C/S-TEACHER VERSION: _ SCHEDULE: _ STEP: |
| 025           | ж           | SALARY SCHEDULE R/S-OTHERS VERSION: _ SCHEDULE: _ RANGE: |
| 026           | ж           | STIPENDS TABLE VERSION: _ STIPEND CD:                    |
| 027           | ж           | BENEFITS TABLE VERSION: _ PLAN CODE:                     |
| 028           |             | DISTRICT CODES TABLE CODE TP:CODE (OPT):                 |
| 029           | ж           | WORK CALENDAR TABLE CALENDAR: FISCAL YEAR:               |
| 031           |             | ORGANIZATIONAL CHART SUPV POS: TRL:                      |
| 037           | ж           | LABOR ACCOUNT LISTING ("S" ONLY)                         |
| 039           |             | REPORT REQUEST                                           |
| 040           | ж           | SPEED KEY/ACCOUNT CODE LINKUP SPEED KEY                  |
| INTERRUP      | Γ:          | * ENTER "S" FOR TABLE SEARCH                             |
|               |             |                                                          |
| TRANS:        |             | KEY 1: KEY 2: KEY 3: DISTRICT: 00011                     |
| MA b          |             | NUM 24/008                                               |

# **Tables with Search Screen Capabilities**

Some tables have a search screen which allows you to view a list of records from the table rather than only one detail screen at a time. They are identified by asterisks.

| File Edit View    | Communication Actions Window Help    |                               |
|-------------------|--------------------------------------|-------------------------------|
|                   | 🔳 📾 🍢 💩 😹 🗎 🧐 🤓 🌰 🖉 😪                |                               |
|                   | ** CONTROL TABLE MEN                 | U - INQUIRY ** 1600           |
| TRANS             | DESCRIPTION                          | KEY(S)                        |
| 002 ×             | GROSS TO NET TABLE                   | G-T-N NO:                     |
| 004 ×             | JOB CLASSIFICATION TABLE             | JOB CLS:                      |
| 006 ×             | DATA ELEMENT TABLE                   | INPUT TYPE: _ DATA ELEMENT:   |
| 009 ×             | LEAVE ACCRUAL TABLE                  | PLAN: TYPE:                   |
| 010 ×             | EARNINGS CODE TABLE                  | EARN TP:                      |
| 011 ×             | WORK LOCATION TABLE                  | WORK LOC: SUBSITE:            |
| 016               | RETIREMENT RATE TABLE                |                               |
| 019 ×             | VENDOR TABLE                         | VENDOR:                       |
| 020/021           | . DISTRICT PROFILE TABLE - 1 / DI    | STRICT PROFILE TABLE - 2      |
| 024 ×             | SALARY SCHEDULE C/S-TEACHER          | VERSION: _ SCHEDULE: _ STEP:  |
| 025 ×             | SALARY SCHEDULE R/S-OTHERS           | VERSION: _ SCHEDULE: _ RANGE: |
| 026 ×             | STIPENDS TABLE                       | VERSION: _ STIPEND CD:        |
| 027 ×             | BENEFITS TABLE                       | VERSION: _ PLAN CODE:         |
| 028               | DISTRICT CODES TABLE                 | CODE TP: CODE (OPT):          |
| 029 ×             | WORK CALENDAR TABLE                  | CALENDAR: FISCAL YEAR:        |
| 031               | ORGANIZATIONAL CHART                 | SUPV POS: TRL:                |
| 037 ×             | LABOR ACCOUNT LISTING ("S" ONL       | Y)                            |
| 039               | REPORT REQUEST                       |                               |
| 040 ×             | SPEED KEY/ACCOUNT CODE LINKUP        | SPEED KEY                     |
| INTERRUPT:        | <pre>* ENTER "S" FOR TABLE SEA</pre> | RCH                           |
|                   |                                      | S S                           |
| TRANS: <u>004</u> | KEY 1: KEY 2:                        | KEY 3: DISTRICT: <u>00011</u> |
| MA b              | A                                    | 24/077                        |

# Access the Table Search Screen

To access the Table Search Screen from the Transaction Menu,

- 1. In the action field, type action code S for search.
- 2. In the **TRANS field**, type the **transaction number**.
- 3. Hit the **Enter key** on your keyboard.

The system navigates you to the table search screen.

|           | File        | Edit View     | Communicatio   | on Actions | Window  | Help  |        |      |         |          |        |                     |              |      |        |
|-----------|-------------|---------------|----------------|------------|---------|-------|--------|------|---------|----------|--------|---------------------|--------------|------|--------|
|           |             | B 🗈 🛽         | 🔳 🛋 🐚          | <b>a a</b> | 💼 🦻 🕾   | r 🔶 🙍 | 00 🤣   | •    |         |          |        |                     |              |      |        |
|           |             |               |                |            | **      | * TAE | 3LE    | SEAF | RCH *** |          |        |                     |              | 10   | 571    |
|           | _           |               |                |            | JOB     | CLAS  | SSIF   | ICAT | ION TAE | BLE      |        |                     |              |      |        |
|           | E           | 10001         | 9 SUPERINT     | ENDENT     |         |       | С      | _    | 180151  | ASST HE  | AD TE  | ACHER               | CHD          | CTR  | С      |
|           | _           | 10001         | 5 HOUSING      | ALLOWA     | NCE     |       | С      | _    | 200000  | TEACHER  | R IN C | HARGE               |              |      | С      |
|           | _           | 10002         | DEPUTY S       | SUPT . ADI | MIN. SE | RV.   | N      | _    | 200001  | TEACHER  | 2      |                     |              |      | С      |
|           | _           | 10102         | D ASST SUF     | PT INST    | SERVIC  | ES    | С      | _    | 200002  | TEACHER  | SUMM   | ER AS               | SIGNM        | ENT  | С      |
|           | _           | 10103         | D ASST SUF     | Y HUMAI    | N RESOU | IRCES | С      | _    | 200003  | COMPUTE  | R COO  | RDINA               | TOR          |      | С      |
|           | _           | 10103         | 5 ASST SUF     | PT STUD    | ENT SER | VICE  | С      | _    | 200004  | COORD-S  | CHOOL  | IMPR                | OV/TE        | СН   | С      |
|           | _           | 10104         | D EXECUTIN     | E DIRE     | CTOR    |       | С      | _    | 200005  | TEACHER  | CHIL   | D CEN               | TER          |      | С      |
|           | -           | 10400         | DIRECTOR       | -STUDE     | NT SERV | ICES  | С      | _    | 200006  | TEACHER  | CERT   | ADUL'               | T ED         |      | С      |
|           | -           | 10500         | D COORD-P.     | RSAFI      | ETY&RIS | K MG  | С      | _    | 200007  | TEACHER  | R EXTR | A DUT               | Y-AD.        | ED.  | С      |
|           | -           | 11001         | 9 PRINCIPA     | 1L         |         |       | С      | _    | 200008  | TEACHER  | ROTC   |                     |              |      | С      |
|           | -           | 11101         | ) ASST. PF     | RINCIPA    | L       |       | С      | _    | 200015  | HOME TE  | ACHER  |                     |              |      | С      |
|           | -           | 11101         | LAMINISI       | RATIVE     | ASSISIA |       | C      | -    | 210006  | TEACHIN  | IG COU | R ADUI              | LIED         |      | C      |
|           | -           | 14001         | J COORDINA     | ALOR IN:   | ST SERV | ICES  | C      | -    | 220110  | MENIOR   | TEACH  | ER                  |              |      | C      |
|           | -           | 14001         | L DIRECTOR     |            |         |       | C      | -    | 230110  | DEPART   | IENI C | HAIR                |              |      | C      |
|           | -           | 14001         | 2 DIRECTUR     |            |         |       | U<br>o | -    | 250010  | LIBKHKI  |        |                     |              |      | U<br>o |
|           | -           | 17001         | J PSYCHULU     | JGISI      |         |       | U<br>o | -    | 280110  | EXIKH L  | UTY C  | ERITE.              |              | D.   | U<br>o |
|           | -           | 18004         | NURSE          |            |         |       | U<br>o | -    | 280500  |          |        | STUDY               |              | к    | U<br>o |
|           | -           | 18005         | L HEHD TEF     | ICHER CI   | HILD CI | K     | U<br>o | -    | 290006  | SUB TEP  | ICHER- | HDULI               | ED           |      | U<br>o |
|           | -           | 18005         | 2 SUB HEHL     |            | R CHILD |       | C<br>O | -    | 290010  | SUB TEF  |        |                     | 0TD          |      | U<br>O |
| message 🗆 |             | 18005         | S MIDDLE S     |            | PRUGRHM | MGR   | UOD    |      | 290015  | SUB TER  | ICHER  | CHILD               | CIR          |      | U      |
| bar 🗖     | <b>F</b> 7⁄ |               |                | (F) UR     | WHRD, ( | BJHUK |        | υ, ι | UJUP,   | LEJND,   | MJENU  | <b>—</b> <u>-</u> . | от. <b>о</b> | 004  |        |
|           | I KH        | NS: <u>00</u> | <u>+</u> KEY J |            |         | KEI   | r Z:   |      |         | (ET 3: _ |        |                     | งเ: <u>บ</u> | 001. |        |
|           | MH          | b             |                |            |         |       |        | NUM  | 1       |          |        |                     |              | 24,  | 076/   |

# Navigate Within the Table Search Screen

Once on the Table Search Screen, you can scroll to the next page by doing the following.

- 1. In the action field or on the highlighted field shown above, type action code F for forward.
- 2. Hit the Enter key on your keyboard.

Use the codes identified on the message bar to navigate, access the detail, or return to the transaction menu.

| File | Edit View      | Communication Actions Window Help |       |                                   |           |
|------|----------------|-----------------------------------|-------|-----------------------------------|-----------|
|      | ð 🛍 🔳          | 🗏 🛥 ங 🖦 📥 🔤 🖷                     | 00 🤣  |                                   |           |
|      |                | *** TAI                           | BLE S | SEARCH ***                        | 1671      |
|      |                | JOB CLAS                          | SSIFI | FICATION TABLE                    |           |
| _    | 290030         | SUB LIBRARIAN                     | С     | _ 410042 MAINTENANCE SUPERVISOR   | Ν         |
| _    | 290110         | LONG TERM TCHR SUB                | С     | _ 410043 ADULT ED SUPERVISOR      | Ν         |
| _    | 291000         | EARLY RETIREE                     | С     | _ 410044 COLLEGE/CAREER CNTR SPEC | Ν         |
| _    | 333333         | CERT AUTO ALLOW                   | С     | _ 410045 GROUNDS SUPERVISOR       | Ν         |
| _    | 401020         | ASST SUPT ADMIN SERVICES          | Ν     | _ 410046 SUPERVISOR OPS CONST TEC | H N       |
| X    | 402020         | CHIEF BUSINESS OFFICIAL           | Ν     | _ 410048 PLANT MANAGER            | Ν         |
| _    | 410004         | DIRECTOR FAC. MGMT. CONST         | Ν     | _ 410049 MANAGER OF OPERATIONS    | Ν         |
| _    | 410005         | ASST DIRECTOR MAINT/OPS           | Ν     | _ 410050 TECHNICAL THEATER MANAGE | RN        |
| _    | 410006         | ASST. DIRECTOR M.C.T.             | Ν     | _ 430030 DIRECTOR OF PURCHASING   | Ν         |
| _    | 410018         | ASST DIRECTOR FISCAL SRVC         | Ν     | _ 430031 PURCHASING SUPERVISOR    | Ν         |
| _    | 410020         | DIRECTOR FISCAL SERVICES          | Ν     | _ 430035 OFFICE MGR - ADULT ED    | Ν         |
| _    | 410021         | DIR NUTRITION-PURCHASING          | Ν     | _ 440001 COORDINATOR-PROJ ENABLE  | Ν         |
| _    | 410022         | DIRECTOR INFO. SERVICES           | Ν     | _ 440002 COORDINATOR-DRUG FREE SC | H N       |
| _    | 410023         | CHIEF TECHNOLOGY OFFICER          | Ν     | _ 440003 DIRECTOR-DEVELOPMENT     | Ν         |
| _    | 410025         | PROGRAM DIRECTOR                  | С     | _ 440004 PROJECT DIRECTOR - SCTCC | CN        |
| _    | 410027         | PROGRAM MGR BEHAVIOR SPEC         | Ν     | _ 440005 COORDINATOR-WORKABILITY  | Ν         |
| _    | 410028         | OCCUPATIONAL THERAPIST            | Ν     | _ 440050 NUTRITION NET COORDINATO | RN        |
| _    | 410030         | DIRECTOR FOOD SERVICE             | Ν     | _ 444444 CLAS AUTO ALLOW          | Ν         |
| _    | 410040         | DIRECTOR, MAINT. & OPER.          | Ν     | _ 490300 DIR ALTERNATE DISPUTE RE | SN        |
| _    | 410041         | SUPERVISOR-OPERATIONS             | Ν     | _ 503041 ADULT SCHOOL SRVCS TECH  | Ν         |
|      | ()             | K)DETAIL, (F)ORWARD, (B)AC        | KWARD | RD, (T)OP, (E)ND, (M)ENU          |           |
| TRA  | NS: <u>004</u> | KEY 1: KEY                        | Y 2:  | KEY 3: DIST: <u>000</u>           | <u>11</u> |
| MA   | b              |                                   |       | NUM 2                             | 4/076     |

# Access the Table Detail Screen

From the Table Search Screen, you can view the detail screen for a specific record by doing the following.

- 1. In the Select field, next to the item you want to examine, type X.
- 2. Hit the **Enter key** on your keyboard.

NOTE: There are tables that have an extra layer of search screens. For example, when searching the salary schedule tables (024 and 025), it displays all the current and past versions of the schedules available.

This is the detail screen of the record selected from the search screen.

| File Edit | View Communi | cation Actions Wi   | indow Hel | lp       |             |       |       |        |          |           |
|-----------|--------------|---------------------|-----------|----------|-------------|-------|-------|--------|----------|-----------|
|           | ) <b>BB</b>  | 🍓 🛃 💩 💼             | - 🕫 🕾 🖉   | » 🕫 🕫 🖌  | <u>&gt;</u> |       |       |        |          |           |
|           |              | ** CTL ·            | - JOB C   | LASSIF   | ICATIO      | N TAB | LE IN | QUIRY  | **       | 1604      |
| 1         | 705 0        |                     | _         |          |             |       |       |        |          |           |
| 1         | JOB CI       | _ASS: <u>402020</u> | <u>0</u>  |          |             |       |       |        |          |           |
| 1         |              |                     |           |          |             | т     | (OR   | TOR    | STOT     | PURCET    |
| 1         | DISTRICT     |                     | τιτι      | F        |             | Т     | YPE   | STAT   | DATE     | PROJ      |
|           | 00111        | CHIEF               | BUSINE    | ESS OFF  | ICIAL       | •     | N     | A      | 01 04    | 1.100     |
| 1         |              |                     |           |          |             |       |       |        |          |           |
| PAY       | SALARY       | SCHEDULE            | STND      | ) HRS    | STND        | HRS   | PE    | RS WOF | ₹K       | OVERTIME  |
| BASIS     | SCHED        | RANGE               | IN P      | I WEEK   | IN A        | DAY   |       | SCHED  | FLSA     | ELIGIBIL  |
| М         | 3            | 402                 | 40        | 1.00     | 8           | .00   |       | 173    | A        | N         |
|           |              |                     |           |          |             |       |       |        |          |           |
| FFO       | WORK         | RARG                | τιι γ     | Jor p    | Эст         | PFT   | SUP   | 2 BL   | חספו     | COMMISSIO |
| САТ       | SUB COMP     | UNIT /              | PLAN F    | PLAN P   | 'LAN        | STAT  | IND   | J DF   | ίτε      | DATE      |
| <b>U</b>  | 000          | MG                  | <b>L</b>  | <b>L</b> | P9          | M.    | •     |        |          | <u></u>   |
|           |              |                     |           |          |             |       |       |        |          |           |
|           |              |                     |           |          |             |       |       |        |          |           |
| ACAD      | TENURE       | REPORT              | JOB       | SENI     | ORITY       | PR    | IOR   |        | MASS F   | RETRO     |
| RANK      | ELIG         | GROUPS F            | FAMILY    | FA       | MILY        | JOB   | CLASS | SU     | JBJ STEF | PS RANGES |
|           |              |                     |           |          |             |       |       |        |          |           |
|           |              |                     |           |          |             |       |       |        |          |           |
| TRANS:    | 004 KE'      | Y 1: 402020         |           | KEY 2:   |             | K     | EY 3: |        | DIS'     | T: 00011  |
| мА        |              |                     |           |          | NUM         |       |       |        |          | 24/076    |

Intentionally left blank

# SECTION III.

# HRS DISTRICT PAYROLL SCHEDULE

Intentionally left blank

| CYCLE | SCHEDULE        | PAYROL<br>FROM   | L PERIOD<br>TO                              | MEMO                        | ISSUE DATE                                | PAYROLL<br>PROD. DATE                 | TIME REPORT<br>PRODUCTION              | DD INPUT<br>CUTOFF | SCHEDULE        |
|-------|-----------------|------------------|---------------------------------------------|-----------------------------|-------------------------------------------|---------------------------------------|----------------------------------------|--------------------|-----------------|
| G     | C1A             | 07-01-17         | 07-31-17                                    | 1STWD                       | 08-01-17                                  | 07-27-17                              | 07-18-17                               | 07-21-17           | C1A             |
| V2    | V2C             | 07-01-17         | 07-31-17                                    | 5TH                         | 08-04-17                                  | 07-31-17                              | 07-20-17                               | 07-25-17           | V2C             |
| ٧1    | V1E             | 07-16-17         | 07-31-17                                    | 5TH                         | 08-04-17                                  | 07-31-17                              | 07-20-17                               | 07-25-17           | V1E             |
| E1    | E1B             | 07-01-17         | 07-31-17                                    | 5TH                         | 08-04-17                                  | 08-01-17                              | 07-21-17                               | 07-25-17           | E1B             |
| C5    | C5A             | 07-01-17         | 07-31-17                                    | 5TH                         | 08-04-17                                  | 08-01-17                              | 07-21-17                               | 07-25-17           | C5A             |
| E4    | E4B             | 07-01-17         | 07-31-17                                    | 10TH                        | 08-10-17                                  | 08-04-17                              | 07-27-17                               | 07-31-17           | E4B             |
| H1    | H1B             | 07-16-17         | 07-31-17                                    | 10TH                        | 08-10-17                                  | 08-04-17                              | 07-27-17                               | 07-31-17           | H1B             |
| C3    | C3A             | 07-01-17         | 07-31-17                                    | 10TH                        | 08-10-17                                  | 08-07-17                              | 07-27-17                               | 07-31-17           | C3A             |
| ٧1    | V1F             | 08-01-17         | 08-15-17                                    | 20TH                        | 08-18-17                                  | 08-14-17                              | 08-03-17                               | 08-08-17           | V1F             |
| Е1    | E1C             | 08-01-17         | 08-31-17                                    | ESA                         | 08-18-17                                  | 08-15-17                              | 08-04-17                               | 08-08-17           | E1C             |
| E4    | E4C             | 08-01-17         | 08-31-17                                    | ESA                         | 08-25-17                                  | 08-21-17                              | 08-11-17                               | 08-15-17           | E4C             |
| Ŧ     | H1C             | 08-01-17         | 08-15-17                                    | 25TH                        | 08-25-17                                  | 08-22-17                              | 08-11-17                               | 08-15-17           | H1C             |
| C2    | C2B             | 08-01-17         | 08-31-17                                    | LWD                         | 08-31-17                                  | 08-25-17                              | 08-17-17                               | 08-21-17           | C2B             |
| ö     | C1B             | 08-01-17         | 08-31-17                                    | 1STWD                       | 09-01-17                                  | 08-29-17                              | 08-18-17                               | 08-22-17           | C1B             |
| -     | ssue Dates may  | / be changed bas | ed upon observed                            | Bank holida                 | iys and County off                        | ice closures. Obse                    | rved holidays are co                   | onsidered non-wo   | rk days.        |
| Time  | Report Product  | ion Date         | Time reports are p<br>District will have ti | me reports/sc               | day. Employees to<br>treens available the | be listed on time rep<br>next day.    | oort/screen must be lo                 | oaded in EDB by 7: | 00 pm this day. |
| Payro | II Production D | ate              | Payroll is produce                          | d on this day.              | Time entry must be                        | e completed by 7:00                   | pm this day.                           |                    |                 |
| Issue | Date            | lssue da         | te printed on warra                         | nts. Warrants               | s are not to be relea                     | sed to employees p                    | rior to this date, per C               | County Treasurer's | Office.         |
|       |                 | If you have an   | y questions regar<br>See back               | ding this sch<br>page for R | nedule, please cal<br>tegular Verifica    | I the SFS-Payroll S<br>tion & Supplem | Section at (562) 922<br>ental Schedule | 2-6442.            | 07-07-17        |

DIVISION OF SCHOOL FINANCIAL SERVICES HRS DISTRICT PAYROLL SCHEDULE AUGUST 2017 ISSUE DATE

> Los Angeles County Office of Education

8

https://www.lacoe.edu/hrs\_training

08/15/2022

| HRS SUPPLEMENTAL PRODUCTION SCHEDULE |                   |                   |               |  |  |  |  |
|--------------------------------------|-------------------|-------------------|---------------|--|--|--|--|
| Production For Verification For Real |                   | Issue Date        |               |  |  |  |  |
| Date                                 | Warrants Schedule | Warrants Schedule | Real Warrants |  |  |  |  |
| 08/01/17                             | 215               | 213               | 08/03/17      |  |  |  |  |
| 08/02/17                             | E4B,H1B,216       | 214               | 08/04/17      |  |  |  |  |
| 08/03/17                             | C3A,219           | 215               | 08/07/17      |  |  |  |  |
| 08/04/17                             | 220               | 216               | 08/08/17      |  |  |  |  |
| 08/05/17                             |                   | SAT               |               |  |  |  |  |
| 08/06/17                             |                   | SUN               |               |  |  |  |  |
| 08/07/17                             | 221               | 219               | 08/09/17      |  |  |  |  |
| 08/08/17                             | 222               | 220               | 08/10/17      |  |  |  |  |
| 08/09/17                             | 223               | 221               | 08/11/17      |  |  |  |  |
| 08/10/17                             | V1F,226           | 222               | 08/14/17      |  |  |  |  |
| 08/11/17                             | E1C,227           | 223               | 08/15/17      |  |  |  |  |
| 08/12/17                             |                   | SAT               |               |  |  |  |  |
| 08/13/17                             |                   | SUN               |               |  |  |  |  |
| 08/14/17                             | 228               | 226               | 08/16/17      |  |  |  |  |
| 08/15/17                             | 229               | 227               | 08/17/17      |  |  |  |  |
| 08/16/17                             | 230               | 228               | 08/18/17      |  |  |  |  |
| 08/17/17                             | E4C,233           | 229               | 08/21/17      |  |  |  |  |
| 08/18/17                             | H1C,234           | 230               | 08/22/17      |  |  |  |  |
| 08/19/17                             |                   | SAT               |               |  |  |  |  |
| 08/20/17                             |                   | SUN               |               |  |  |  |  |
| 08/21/17                             | 235               | 233               | 08/23/17      |  |  |  |  |
| 08/22/17                             | 236               | 234               | 08/24/17      |  |  |  |  |
| 08/23/17                             | C2B,237           | 235               | 08/25/17      |  |  |  |  |
| 08/24/17                             |                   | 236               | 08/28/17      |  |  |  |  |
| 08/25/17                             | C1B,V2D,V1G       | 237               | 08/29/17      |  |  |  |  |
| 08/26/17                             |                   | SAT               |               |  |  |  |  |
| 08/27/17                             |                   | SUN               |               |  |  |  |  |
| 08/28/17                             | E1D,C5B,242       |                   |               |  |  |  |  |
| 08/29/17                             | 243               |                   |               |  |  |  |  |
| 08/30/17                             | E4D,H1D,244       | 242               | 09/01/17      |  |  |  |  |
| 08/31/17                             | C3B,248           | 243               | 09/05/17      |  |  |  |  |
|                                      |                   |                   |               |  |  |  |  |

#### AUGUST 2017

# RETROACTIVE PRODUCTION SCHEDULETransactionProductionScheduleGen DateDateR0307/28/1708/03/1708/07/17

| R03 | 07/28/17 | 08/03/17 | 08/07/17 |
|-----|----------|----------|----------|
| R04 | 08/04/17 | 08/10/17 | 08/14/17 |
| R05 | 08/11/17 | 08/17/17 | 08/21/17 |
| R06 | 08/18/17 | 08/24/17 | 08/28/17 |
| R07 | 08/25/17 |          |          |

#### LACOE 2017-2018 OBSERVED HOLIDAYS

| 07-04-17 | Independence Day     | 12-25-17 | Christmas Holiday          |
|----------|----------------------|----------|----------------------------|
| 09-04-17 | Labor Day            | 12-29-17 | New Year's Eve             |
| 11-10-17 | Veteran's Day        | 01-01-18 | New Year's Day             |
| 11-22-17 | Thanksgiving Holiday | 01-15-18 | Martin Luther King Jr. Day |
| 11-23-17 | Thanksgiving Holiday | 02-12-18 | Lincoln's Birthday         |
| 11-24-17 | Thanksgiving Holiday | 02-19-18 | Washington's Birthday      |
| 12-22-17 | Christmas Holiday    | 05-28-18 | Memorial Day               |

Issue dates may be changed based upon observed Bank holidays and County office closures. Observed holidays are considered non-work days.

07-07-17

# SECTION IV.

# NAME SEARCH SCREENS

Intentionally left blank

| File Edit | View Communication Actions Window Help                                                                                                    |        |                                  |
|-----------|----------------------------------------------------------------------------------------------------|--------|----------------------------------|
|           | Bellet      Bellet     Bellet      Bellet      Bellet      Bellet      Bellet |        |                                  |
|           | ** PER - PERSONNEL                                                                                                    | INQUIR | Y - MENU ** 0400                 |
|           |                                                                                                    |        |                                  |
| TRANS     | DESCRIPTION                                                                                                    | TRANS  | DESCRIPTION                      |
| 000       | PERSONNEL INQUIRY MENU                                                                                                    | 021    | ADTL. STANDARD BENEFITS          |
| 003       | PERSONNEL ACTION DATA                                                                                                    | 022    | DEPENDENTS BY NAME               |
| 004       | JOB ASSIGNMENT (104-FUTURE)                                                                                                    | 023    | VOLUNTARY DEDUCTIONS             |
| 005       | SALARY/PAY RATE (105-FUTURE)                                                                                                    | 025    | DIRECT DEPOSIT                   |
| 006       | LABOR DISTRIBUTION (106-FUTURE)                                                                                                    | 030    | PAYROLL TAX STATUS               |
| 007       | JOB HISTORY                                                                                                    | 031    | LEAVE ACCOUNT BALANCES           |
| 008       | JOB HISTORY - SUMMARY                                                                                                    | 032    | GARNISHMENTS                     |
| 010       | CREDENTIAL INFORMATION                                                                                                    | 033    | TIME BALANCES                    |
| 011       | SENIORITY STATUS                                                                                                    | 034    | GROSS DOLLAR BALANCES            |
| 012       | CONTACT DATA                                                                                                    | 035    | GROSS-TO-NET BALANCES            |
| 013       | CONFIDENTIAL INFORMATION                                                                                                    | 036    | RETIREMENT BALANCES              |
| 014       | MISC PERSONAL DATA                                                                                                    | 037    | UNION DUES BALANCES              |
| 015       | EDUCATION                                                                                                    | 038    | REINSTATE ARCHIVED EMPLOYEE      |
| 016       | EXPERIENCE AND ORGANIZATION                                                                                                    | 039    | RETIREMENT PLANS                 |
| 017       | SKILLS AND LANGUAGES                                                                                                    | 097    | COUNTY NAME SEARCH               |
| 018       | LICENSES, HONORS AND COMMENTS                                                                                                    | 098    | DIST NAME SEARCH (ACTIVE ASSIGN) |
| 019       | EMPLOYMENT VERIFICATION                                                                                                    | 099    | DIST NAME SEARCH (ALL ASSIGN)    |
| 020       | STANDARD BENEFITS                                                                                                    | NAME:  |                                  |
| INTERRU   | JPT:                                                                                                    |        |                                  |
|           |                                                                                                    |        | _                                |
| TRANS:    | EID:                                                                                                    |        | JOB: _ DISTRICT: 00011           |
| MA k      | )                                                                                                    | A      | 24/077                           |

Name Search Screens (097, 098, 099)

The Name Search screens provide quick access to selected employee data without accessing screens at the employee level. It can also be used to find the current name for an employee using a prior name. These search screens are used in Personnel (Function 01 or 04) and Pay History (Function 07). These screens are inquiry only. All data is pulled from EDB screens.

There are three name search screens: 097, 098, and 099.

|                        | County Name<br>Search (097) | District Name<br>Search (098) | District Name<br>Search (099) |
|------------------------|-----------------------------|-------------------------------|-------------------------------|
| Prime job assignments  | ✓                           | <                             | ✓                             |
| All job assignments    |                             |                               | ✓                             |
| Active                 | ✓                           | ✓                             | ✓                             |
| Terminated             | ✓                           |                               | ✓                             |
| Archived               | ✓                           |                               | ✓                             |
| Non-Employee           | ✓                           | ✓                             | ✓                             |
| Future                 | ✓                           | ✓                             | ✓                             |
| Leave (Paid or Unpaid) | ✓                           | ✓                             | ✓                             |

| File Edit    | View Communication Actions Window Help |        |                                  |
|--------------|----------------------------------------|--------|----------------------------------|
| o B 🗈        |                                        |        |                                  |
|              | ** PER - PERSONNEL                     | INQUIR | Y - MENU ** 0400                 |
|              |                                        |        |                                  |
| TRANS        | DESCRIPTION                            | TRANS  | DESCRIPTION                      |
| 000          | PERSONNEL INQUIRY MENU                 | 021    | ADTL. STANDARD BENEFITS          |
| 003          | PERSONNEL ACTION DATA                  | 022    | DEPENDENTS BY NAME               |
| 004          | JOB ASSIGNMENT (104-FUTURE)            | 023    | VOLUNTARY DEDUCTIONS             |
| 005          | SALARY/PAY RATE (105-FUTURE)           | 025    | DIRECT DEPOSIT                   |
| 006          | LABOR DISTRIBUTION (106-FUTURE)        | 030    | PAYROLL TAX STATUS               |
| 007          | JOB HISTORY                            | 031    | LEAVE ACCOUNT BALANCES           |
| 008          | JOB HISTORY - SUMMARY                  | 032    | GARNISHMENTS                     |
| 010          | CREDENTIAL INFORMATION                 | 033    | TIME BALANCES                    |
| 011          | SENIORITY STATUS                       | 034    | GROSS DOLLAR BALANCES            |
| 012          | CONTACT DATA                           | 035    | GROSS-TO-NET BALANCES            |
| 013          | CONFIDENTIAL INFORMATION               | 036    | RETIREMENT BALANCES              |
| 014          | MISC PERSONAL DATA                     | 037    | UNION DUES BALANCES              |
| 015          | EDUCATION                              | 038    | REINSTATE ARCHIVED EMPLOYEE      |
| 016          | EXPERIENCE AND ORGANIZATION            | 039    | RETIREMENT PLANS                 |
| 017          | SKILLS AND LANGUAGES                   | 097    | COUNTY NAME SEARCH               |
| 018          | LICENSES, HONORS AND COMMENTS          | 098    | DIST NAME SEARCH (ACTIVE ASSIGN) |
| 019          | EMPLOYMENT VERIFICATION                | 099    | DIST NAME SEARCH (ALL ASSIGN)    |
| 020          | STANDARD BENEFITS                      | NAME:  | A                                |
| INTERRU      | JPT:                                   |        |                                  |
|              |                                        |        | _                                |
| TRANS:       | 097 EID:                               |        | JOB: _ DISTRICT: <u>00011</u>    |
| M <u>A</u> k | )                                      | A      | 24/077                           |

Navigate to a Name Search Screen from the Transaction Menu

To access the name search screens from the transaction menu,

- 1. In the **TRANS field**, type the transaction number (097, 098, or 099).
- 2. In the **NAME field**, type the employee's name using the following valid formats. When including the first name, enter a comma between the last name and first name.
  - Partial last name -or-
  - Full last name -or-
  - Full last name and the partial first name -or-
  - Full last name and the full first name
- 3. Hit the **Enter key** on your keyboard.

The system navigates to the name search screen.

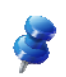

NOTE: When a name is changed in HRS, the current name is listed on the name search screen in place of the prior name. If the prior name begins with the same letter as the current name, the current name is listed twice on the name search screen.

| File Ed | lit View Communication Actior | ns Window Help     |            |              |             |        |      |             |                     |
|---------|-------------------------------|--------------------|------------|--------------|-------------|--------|------|-------------|---------------------|
|         | 🗈 😐 🔳 🖬 🖦 👪 🛃                 | 1 🗎 🦻 🏗 🔮 🔎 🤇      | 2 🔗 🛬      |              |             |        |      |             |                     |
|         | **                            | PER - COUNTY       | NAME SEARC | H - INC      | <b>)</b> ** |        |      |             | 0497                |
| NAME    | KEY: A                        |                    |            |              | Pay         | EMPLO  | YEE  | PR          | <mark>( Mary</mark> |
| TRANS   | NAME                          |                    | EID        | DIST         | LOC         | TYPE S | TAT  | JOB         | CYCLE               |
|         | ABBOTT,DENNIS B.              |                    | MA0141205  | 00111        | 017         | N      | A    | 4           | H1                  |
|         | ABBOTT,JANE B.                |                    | WK2041758  | 00111        | 825         | С      | т    | 1           | CЗ                  |
|         | ABBOTT, PRISCILLA B           |                    | WP6285364  | 00111        | 100         | N      | Т    | 1           | CЗ                  |
|         | ABRAMS,GARY B.                |                    | TW7531751  | 00111        | 100         | С      | A    | 3           | CЗ                  |
|         | ABRAMS,HEIDI B.               |                    | PF9038435  | 00111        | 004         | S      | т    | 1           | CЗ                  |
|         | ABRAMS,HOWARD B.              |                    | VN3390511  | 00111        | 012         | С      | R    | 1           | CЗ                  |
|         | ABRAMS,KATHRYN B.             |                    | AW7465862  | 00111        | 032         | С      | A    | 3           | C1                  |
|         | ABRAMS, REBECCA B.            |                    | WE6322795  | 00111        | 004         | N      | т    | 1           | C3                  |
|         | ABRAMS,TERRI B.               |                    | EW0253490  | 00111        | 037         | С      | A    | 3           | C1                  |
|         | ABRAMS, VERONICA B.           |                    | AF8459867  | 00111        | 038         | N      | Т    | 1           | H1                  |
|         | ADAMS,ALEXANDRA D.            |                    | NW4879058  | 00111        | 033         | С      | A    | 1           | C1                  |
|         | ADAMS,ETHEL D.                |                    | XG1698374  | 00111        | 012         | N      | A    | 4           | E4                  |
|         | ADAMS,TONY D.                 |                    | FN1401551  | 00111        | 008         | С      | A    | 1           | CЗ                  |
|         | ADCOCK,PAM D.                 |                    | PP1882311  | 00111        | 046         | N      | A    | 3           | H1                  |
|         | ADCOCK,PAUL D.                |                    | ZK9563469  | 00111        | 100         | С      | R    | 1           | C3                  |
|         | ADKINS,CLAUDE D.              |                    | JH7176950  | 00111        | 100         | N      | R    | 1           | C3                  |
|         | ADKINS,GILBERT D.             |                    | DQ2547857  | 00111        | 012         | S      | R    | 1           | CЗ                  |
|         | ADKINS,HUGH D.                |                    | AX3411999  | 00111        | 012         | S      | A    | 1           | С3                  |
|         |                               |                    |            |              |             |        |      |             |                     |
| (015)   | - MORE INFORMATION            | WALTING, HIT       | TRANSMIT W | HEN REA      | ADY.        | _      |      |             |                     |
| TRANS   | EID                           | : <u>000000000</u> |            | <u> JOB:</u> |             | DIS    | TRIC | T: <u>0</u> | <u>JU11</u>         |
| MA      | b                             |                    | Â          |              |             |        |      |             | 24/077              |

# **County Name Search (097)**

The County Name Search screen (097) lists **only primary jobs for all employees**. Refer to Page 29 or to the HRS Operations Manual, beginning on Section I, Page 33, for more information.

|   | Field    | Field Description                                                                                                    |
|---|----------|----------------------------------------------------------------------------------------------------|
| ^ | Name Key | <ul> <li>Enter the employee's name using the following valid formats.</li> <li>Between the last name and first name, enter a comma with no spaces.</li> <li>Partial last name -or-</li> <li>Full last name -or-</li> <li>Full last name and the partial first name -or-</li> <li>Full last name and the full first name</li> </ul> |
|   | Trans    | Enter a transaction code next to the employee name to access the transaction detail screen.                                                                                                    |

^ Required field

| File Edit View Communication Actions Window Help                 |            |          |
|------------------------------------------------------------------|------------|----------|
|                                                                  |            |          |
| ** PER - DIST NAME SEARCH - INQ **                               | 049        | 98       |
| NAME KEY: A                                                      |            |          |
| TRANS NAME EID POSITION JOB TITLE S                              | T J(       | ов       |
| ABBOTT, DENNIS B. MA0141205 700112 SUB INSTR AIDE III            | A          | 1        |
| ABBOTT, DENNIS B. MA0141205 509130 SUB CLERK                     | A          | 2        |
| ABBOTT, DENNIS B. MA0141205 720001 SUB HEALTH AIDE               | A          | 3        |
| ABBOTT, DENNIS B. MA0141205 509033 OFFICE ASSISTANT III          | A          | 4        |
| ABBOTT, DENNIS B. MA0141205 780101 SUB NOON AIDE                 | A          | 5        |
| ABRAMS, GARY B. TW7531751 000207 INSTRUCTIONAL ASST              | A          | 1        |
| ABRAMS, KATHRYN B. AW7465862 290010 SUB TEACHER                  | A          | 1        |
| ABRAMS,KATHRYN B. AW7465862 290015 SUB TEACHER CHILD CT          | A          | 2        |
| ABRAMS,KATHRYN B. AW7465862 290110 LONG TERM TCHR SUB            | A          | 4        |
| ABRAMS,TERRI B. EW0253490 200001 TEACHER                         | A          | 3        |
| ADAMS,ALEXANDRA D. NW4879058 200001 TEACHER                      | A          | 1        |
| ADAMS,ETHEL D. XG1698374 410020 DIRECTOR FISCAL SERV             | A          | 4        |
| ADAMS,TONY D. FN1401551 290010 SUB TEACHER                       | A          | 1        |
| ADAMS,TONY D. FN1401551 290015 SUB TEACHER CHILD CT              | A          | 4        |
| ADCOCK, PAM D. PP1882311 700112 SUB INSTR AIDE III               | A          | 1        |
| ADCOCK, PAM D. PP1882311 700110 SUB INSTR AIDE I                 | A          | 2        |
| ADCOCK, PAM D. PP1882311 700010 INSTRUCTIONAL ASST -             | A          | 3        |
| ADCOCK, PAM D. PP1882311 700012 INSTRUCTIONAL ASST-S             | A          | 5        |
|                                                                  |            |          |
| (015) - MORE INFORMATION WAITING, HIT TRANSMIT WHEN READY.       |            |          |
| TRANS: <u>098</u> EID: <u>000000000</u> JOB: _ DISTRICT <u>0</u> | <u>001</u> | <u>1</u> |
| MA b                                                             | 24/(       | 077      |

# **District Name Search - Active Assignments (098)**

The District Name Search-Active Assignments (098) screen lists **all active job assignments**. Refer to Page 29 or to the HRS Operations Manual, beginning on Section I, Page 33, for more information.

|   | Field Field Description |                                                                                                    |  |  |  |  |
|---|-------------------------|----------------------------------------------------------------------------------------------------|--|--|--|--|
| ^ | Name Key                | Enter the employee's name using the following valid formats.<br>Between the last name and first name, enter a comma with no spaces. |  |  |  |  |
|   |                         | Partial last name –or–                                                                                                    |  |  |  |  |
|   |                         | Full last name –or–                                                                                                    |  |  |  |  |
|   |                         | <ul> <li>Full last name and the partial first name -or-</li> </ul>                                                                  |  |  |  |  |
|   |                         | Full last name and the full first name                                                                                              |  |  |  |  |
|   | Trans                   | Enter a transaction code next to the employee name to access the transaction detail screen.                                         |  |  |  |  |

## ^ Required field
| <u>File Edit View Communication Actions Window H</u> elp       |            |           |
|----------------------------------------------------------------|------------|-----------|
| ◎ 『2 12 📾 📾 💩 💩 💩 🖆 🍄 🏆 🔶 🖉 😒                                  |            |           |
| ** PER - DIST NAME SEARCH - INQ **                             | 04         | 198       |
| NAME КЕҮ: А                                                    |            |           |
| TRANS NAME EID POSITION JOB TITLE S                            | тJ         | JOB       |
| ABBOTT, DENNIS B. MA0141205 700112 SUB INSTR AIDE III          | Α          | 1         |
| ABBOTT, DENNIS B. MA0141205 509130 SUB CLERK                   | Α          | 2         |
| ABBOTT, DENNIS B. MA0141205 720001 SUB HEALTH AIDE             | A          | 3         |
| ABBOTT, DENNIS B. MA0141205 509033 OFFICE ASSISTANT III        | Α          | 4         |
| ABBOTT, DENNIS B. MA0141205 780101 SUB NOON AIDE               | Α          | 5         |
| ABBOTT, JANE B. WK2041758 200006 TEACHER CERT ADULT E          | Т          | 1         |
| ABBOTT, PRISCILLA B. WP6285364 700112 SUB INSTR AIDE III       | Т          | 1         |
| ABRAMS,GARY B. TW7531751 000207 INSTRUCTIONAL ASST             | Α          | 1         |
| ABRAMS, GARY B. TW7531751 000208 NOON AIDE                     | Т          | 2         |
| ABRAMS,GARY B. TW7531751 516131 SUB LIBRARY CLERK              | Т          | 3         |
| ABRAMS,GARY B. TW7531751 000210 LIBRARY/MEDIA TECHNI           | Т          | 4         |
| ABRAMS,GARY B. TW7531751 001020 SUB TEACHER                    | Т          | 5         |
| ABRAMS, GARY B. TW7531751 200001 TEACHER                       | Т          | 6         |
| ABRAMS, GARY B. TW7531751 200011 TEACHER                       | Т          | 7         |
| ABRAMS, GARY B. TW7531751 200012 TEACHER                       | Т          | 8         |
| ABRAMS, GARY B. TW7531751 900020 TEACHER                       | Т          | 9         |
| ABRAMS,HEIDI B. PF9038435 780700 STUDENT WORKER                | Т          | 1         |
| ABRAMS,HOWARD B. VN3390511 290010 SUB TEACHER                  | т          | 1         |
|                                                                |            |           |
| (015) - MORE INFORMATION WAITING, HIT TRANSMIT WHEN READY.     |            |           |
| TRANS: <u>099</u> EID: <u>000000000</u> JOB: DISTRICT <u>0</u> | <u>001</u> | <u>.1</u> |
| M <u>A</u> b                                                   | 24/        | 077       |

## **District Name Search - All Assignments (099)**

The District Name Search-All Assignments (099) lists **all job assignments including archived and terminated assignments**. Refer to Page 29 or to the HRS Operations Manual, beginning on Section I, Page 33, for more information.

|                                                                                        | Field    | Field Description                                                                                                    |  |  |  |
|----------------------------------------------------------------------------------------|----------|----------------------------------------------------------------------------------------------------|--|--|--|
| ^                                                                                      | Name Key | Enter the employee's name using the following valid formats.<br>Between the last name and first name, enter a comma with no<br>spaces.<br>Partial last name –or–<br>Full last name –or–<br>Full last name and the partial first name –or–<br>Full last name and the full first name |  |  |  |
| Trans Enter a transaction code next to the employee name to transaction detail screen. |          |                                                                                                    |  |  |  |

^ Required field

Intentionally left blank

# SECTION V.

# TRANSACTIONS AND ACTION CODES

Intentionally left blank

#### **Transaction Menu for Function 01**

| File Edit | View Communication Actions Window Help  |           |                                  |  |  |
|-----------|-----------------------------------------|-----------|----------------------------------|--|--|
|           | S = 2 = 2 = 2 = 2 = 2 = 2 = 2 = 2 = 2 = | - <u></u> |                                  |  |  |
|           | <b>** PER - PERSONNEL DATA EN</b>       | TRY AN    | D UPDATE - MENU ** 0100          |  |  |
| TRANS     | DESCRIPTION                             | TRANS     | DESCRIPTION                      |  |  |
| 000       | PERSONNEL UPDATE MENU                   | 019       | EMPLOYMENT VERIFICATION          |  |  |
| 001       | INITIAL EMPLOYMENT                      | 020       | STANDARD BENEFITS                |  |  |
| 002       | NEW ASSIGNMENTS                         | 021       | ADTL. STANDARD BENEFITS          |  |  |
| 003       | PERSONNEL ACTION DATA                   | 022       | DEPENDENTS BY NAME               |  |  |
| 004       | JOB ASSIGNMENT (104-FUTURE)             | 023       | VOLUNTARY DEDUCTIONS             |  |  |
| 005       | SALARY/PAY RATE (105-FUTURE)            | 025       | DIRECT DEPOSIT                   |  |  |
| 006       | LABOR DISTRIBUTION (106-FUTURE)         | 027       | SSN CHANGE VERIFICATION          |  |  |
| 007       | JOB HISTORY                             | 028       | SOCIAL SECURITY NUMBER CHANGE    |  |  |
| 008       | JOB HISTORY - SUMMARY                   | 030       | PAYROLL TAX STATUS               |  |  |
| 010       | CREDENTIAL INFORMATION INQUIRY          | 031       | LEAVE ACCOUNT BALANCES           |  |  |
| 011       | SENIORITY STATUS                        | 032       | GARNISHMENTS                     |  |  |
| 012       | CONTACT DATA                            | 036       | RETIREMENT BALANCES              |  |  |
| 013       | CONFIDENTIAL INFORMATION                | 037       | UNION DUES BALANCES              |  |  |
| 014       | MISC PERSONAL DATA                      | 038       | REINSTATE ARCHIVED EMPLOYEE      |  |  |
| 015       | EDUCATION                               | 039       | RETIREMENT PLANS                 |  |  |
| 016       | EXPERIENCE AND ORGANIZATION             | 097       | COUNTY NAME SEARCH               |  |  |
| 017       | SKILLS AND LANGUAGES                    | 098       | DIST NAME SEARCH (ACTIVE ASSIGN) |  |  |
| 018       | LICENSES, HONORS AND COMMENTS           | 099       | DIST NAME SEARCH (ALL ASSIGN)    |  |  |
|           |                                         | NAME:     |                                  |  |  |
| INTERRU   | INTERRUPT:                              |           |                                  |  |  |
| (058) -   | • WELCOME TO THE HRS ONLINE SYSTEM.     |           | _                                |  |  |
| TRANS:    | EID:                                    |           | JOB: _ DISTRICT: <u>00011</u>    |  |  |
| MA t      | )                                       | Ĥ         | 24/076                           |  |  |

Function 01, Personnel Data Entry and Update, is used to add or delete employees/jobs, add or change credential codes, salary data, job related data, benefit, voluntary deductions, tax data, garnishments, seniority and leave balances, and various personal data.

#### **System Required Screens**

For each employee, there are screens that must be completed for personnel, payroll, and retirement processing. Some data on these screens is optional. To ensure that the required data is complete and the correct line of Job History is written for a new employee, the system has a transaction "001" which automatically pages through the personnel screens listed below:

| Personnel Action Data | (003) | Labor Distribution              | (006) |
|-----------------------|-------|---------------------------------|-------|
| Job Assignment        | (004) | Contact Data                    | (012) |
| Salary/Pay Rate       | (005) | <b>Confidential Information</b> | (013) |

Additional required screens that must be completed before payroll processing are:

| Standard Benefits            | (020)* |
|------------------------------|--------|
| Additional Standard Benefits | (021)* |
| Voluntary Deductions         | (023)* |
| Payroll Tax Status           | (030)  |

\* Depending on the benefit options selected by the district, the Benefit Screens may not be used. If the employee has no voluntary deductions, the Voluntary Deduction Screen may not be used. Please refer to your HRS Systems Operation Manual, beginning with Section III, Page 216, Benefits and Voluntary Deductions, for an explanation of how to use these screens.

## **Transaction Menu for Function 04**

| File Edit | View Communication Actions Window Help |        |                                  |  |  |  |
|-----------|----------------------------------------|--------|----------------------------------|--|--|--|
|           | - 🖼 📾 🚵 💩 😹 🔮 🧐 🏆 🍓 🕫 🥔                | -      |                                  |  |  |  |
|           | ** PER - PERSONNEL                     | INQUIR | Y - MENU ** 0400                 |  |  |  |
|           |                                        |        |                                  |  |  |  |
| TRANS     | DESCRIPTION                            | TRANS  | DESCRIPTION                      |  |  |  |
| 000       | PERSONNEL INQUIRY MENU                 | 021    | ADTL. STANDARD BENEFITS          |  |  |  |
| 003       | PERSONNEL ACTION DATA                  | 022    | DEPENDENTS BY NAME               |  |  |  |
| 004       | JOB ASSIGNMENT (104-FUTURE)            | 023    | VOLUNTARY DEDUCTIONS             |  |  |  |
| 005       | SALARY/PAY RATE (105-FUTURE)           | 025    | DIRECT DEPOSIT                   |  |  |  |
| 006       | LABOR DISTRIBUTION (106-FUTURE)        | 030    | PAYROLL TAX STATUS               |  |  |  |
| 007       | JOB HISTORY                            | 031    | LEAVE ACCOUNT BALANCES           |  |  |  |
| 008       | JOB HISTORY - SUMMARY                  | 032    | GARNISHMENTS                     |  |  |  |
| 010       | CREDENTIAL INFORMATION                 | 033    | TIME BALANCES                    |  |  |  |
| 011       | SENIORITY STATUS                       | 034    | GROSS DOLLAR BALANCES            |  |  |  |
| 012       | CONTACT DATA                           | 035    | GROSS-TO-NET BALANCES            |  |  |  |
| 013       | CONFIDENTIAL INFORMATION               | 036    | RETIREMENT BALANCES              |  |  |  |
| 014       | MISC PERSONAL DATA                     | 037    | UNION DUES BALANCES              |  |  |  |
| 015       | EDUCATION                              | 038    | REINSTATE ARCHIVED EMPLOYEE      |  |  |  |
| 016       | EXPERIENCE AND ORGANIZATION            | 039    | RETIREMENT PLANS                 |  |  |  |
| 017       | SKILLS AND LANGUAGES                   | 097    | COUNTY NAME SEARCH               |  |  |  |
| 018       | LICENSES, HONORS AND COMMENTS          | 098    | DIST NAME SEARCH (ACTIVE ASSIGN) |  |  |  |
| 019       | EMPLOYMENT VERIFICATION                | 099    | DIST NAME SEARCH(ALL ASSIGN)     |  |  |  |
| 020       | STANDARD BENEFITS                      | NAME:  |                                  |  |  |  |
| INTERRU   | INTERRUPT:                             |        |                                  |  |  |  |
| (006) ·   | - NO DATA BASE RECORD FOR REQUESTED    | D KEY. | _                                |  |  |  |
| TRANS:    | EID:                                   |        | JOB: _ DISTRICT: <u>00011</u>    |  |  |  |
| MA        | 0                                      | A      | 24/078                           |  |  |  |

Function 04, Personnel Inquiry, is used to inquire any of the data entered in Function 01 and displays Time Balances, Gross Dollar Balances and Gross-To-Net Balances.

### **Action Codes**

#### **District Action Codes**

| Action<br>Code | Description                     | Use                                                                                                    |
|----------------|---------------------------------|----------------------------------------------------------------------------------------------------|
| 01             | INITIAL<br>EMPLOYMENT           | New employee for past, current, or future date. See EDB New Employee Section.                                                                                                    |
| 02             | LEAVE OF ABSENCE<br>WITH PAY    | To change job to paid leave status for past, current, or future date. See EDB Begin Leave Section.                                                                                                    |
| 03             | LEAVE OF ABSENCE<br>WITHOUT PAY | To change job to unpaid leave status for past, current, or future date. See EDB Begin Leave Section.                                                                                                    |
| 04             | RETURN FROM<br>LEAVE OF ABSENCE | To return job to active status from paid or unpaid leave of absence. See EDB Return From Leave Section.                                                                                                    |
| 05             | TERMINATION                     | To change job to terminated status for past, current, or future date. See EDB Termination Section.                                                                                                    |
| 06             | PROMOTION                       | Employee changing to assignment with a higher salary allocation. See EDB Assignment Changes Section.                                                                                                    |
| 07             | JOB<br>RECLASSIFICATION         | Employee job is reassigned from one classification title to<br>another because of a significant change in minimum<br>qualifications, duties, or responsibilities, generally with a salary<br>change. See EDB Assignment Changes Section.                                         |
| 08             | DEMOTION                        | Employee is moving to an assignment with a lower salary allocation. See EDB Assignment Changes Section.                                                                                                    |
| 09             | JOB ASSIGNMENT<br>CHANGE        | Employee is moving to another assignment. This may involve a salary change.                                                                                                    |
| 10             | TRANSFER                        | Reassigning an employee from one job to another in the same classification or to a job in a similar classification with the same salary allocation. Each district will usually have a precise definition of "transfer" in district policies. See EDB Assignment Changes Section. |
| 11             | REEMPLOYMENT                    | Returning a laid off employee to a job in the classification from which terminated. See EDB Assignment Changes Section.                                                                                                    |
| 12             | REHIRE                          | Appointing an <u>ex</u> -employee to a job.                                                                                                    |

### **District Action Codes (continued)**

| 13 | ADD ASSIGNMENT                  | Appointing an employee with at least one current job to an additional assignment. See EDB Additional Assignment Section.                                                                                                    |  |  |  |  |
|----|---------------------------------|----------------------------------------------------------------------------------------------------|--|--|--|--|
| 14 | REAPPOINTMENT                   | Returning an employee who, as a result of a reduction in force,<br>has been serving in a lower classification to an assignment in the<br>classification from which they were released. This usually will<br>be accompanied with a salary change. See EDB Assignment<br>Changes Section.    |  |  |  |  |
| 15 | REASSIGNMENT                    | Moving an employee from one position to another in the same<br>classification or to a position in a similar classification with the<br>same salary. Each district will usually have a precise definition<br>of "reassignment" in district policies. See EDB Assignment<br>Changes Section. |  |  |  |  |
| 16 | RETIREMENT<br>CHANGE            | A change in retirement data on Salary/Pay Rate Screen (005) for a specific job.                                                                                                    |  |  |  |  |
| 17 | SALARY CHANGE                   | A change in salary on Salary/Pay Rate Screen (005) for a specific job.                                                                                                    |  |  |  |  |
| 18 | LABOR<br>DISTRIBUTION<br>CHANGE | A change of labor distribution information on Labor Distribution Screen (006) for a specific job.                                                                                                    |  |  |  |  |
| 19 | END OF<br>ASSIGNMENT            | To input or change the termination date (end of an assignment) for a limited-term assignment.                                                                                                    |  |  |  |  |
| 20 | STATUS CHANGE                   | A change in the official status of an employee. Typically moving from probationary to permanent or tenured.                                                                                                    |  |  |  |  |
| 21 | DATA CHANGE                     | A change in employee information.                                                                                                    |  |  |  |  |
| 22 | DATA CORRECTION                 | A correction to employee information.                                                                                                    |  |  |  |  |

#### SFS Action Codes/Automated Processes

SFS USE ONLY:

| 90 | RETIREMENT | Change to retirement data by SFS staff. |
|----|------------|-----------------------------------------|
|    | CHANGE     |                                         |

Automated Processes

| 81         | Automated entry when Job History was modified (July 1991).                       |  |  |  |  |
|------------|----------------------------------------------------------------------------------|--|--|--|--|
| 01, 21, 22 | Future employee becomes active.                                                  |  |  |  |  |
| 02, 21, 22 | Future begin leave action processes job to paid leave status ("P" job status).   |  |  |  |  |
| 03, 21, 22 | Future begin leave action processes job to unpaid leave status ("L" job status). |  |  |  |  |
| 04, 21, 22 | Return from leave processes changes job to active status.                        |  |  |  |  |
| 05, 21,22  | Future termination processes job to terminated status ("T" job status).          |  |  |  |  |
| 13, 21, 22 | Future additional assignment becomes active.                                     |  |  |  |  |
| 17, 22, 21 | Anniversary step increase.                                                       |  |  |  |  |
| 17, 21, 22 | Salary or stipend table roll updates salary.                                     |  |  |  |  |
| XX, XX, 91 | Future dated transaction becomes active.                                         |  |  |  |  |
| XX, XX, 92 | EDB Mass Change (requested by district).                                         |  |  |  |  |
| XX, XX, 95 | Position Control                                                                 |  |  |  |  |
|            |                                                                                  |  |  |  |  |

05, XX, 96 EDB Record Archive.

Intentionally left blank

# SECTION VI.

# NEW CLASSIFIED EMPLOYEE SCREENS AND REPORTS

Intentionally left blank

## Personnel Data Entry and Update Menu (000)

| File Edit | View Communication Actions Window Help |         |                                  |
|-----------|----------------------------------------|---------|----------------------------------|
|           | s 📰 🔳 🚵 😓 💩 💼 🔮 😤 🌒 🖉 👔                |         |                                  |
|           | ** PER - PERSONNEL DATA EN             | TRY AND | D UPDATE - MENU ** 0100          |
| TRANS     | DESCRIPTION                            | TRANS   | DESCRIPTION                      |
| 000       | PERSONNEL UPDATE MENU                  | 019     | EMPLOYMENT VERIFICATION          |
| 001       | INITIAL EMPLOYMENT                     | 020     | STANDARD BENEFITS                |
| 002       | NEW ASSIGNMENTS                        | 021     | ADTL. STANDARD BENEFITS          |
| 003       | PERSONNEL ACTION DATA                  | 022     | DEPENDENTS BY NAME               |
| 004       | JOB ASSIGNMENT (104-FUTURE)            | 023     | VOLUNTARY DEDUCTIONS             |
| 005       | SALARY/PAY RATE (105-FUTURE)           | 025     | DIRECT DEPOSIT                   |
| 006       | LABOR DISTRIBUTION (106-FUTURE)        | 027     | SSN CHANGE VERIFICATION          |
| 007       | JOB HISTORY                            | 028     | SOCIAL SECURITY NUMBER CHANGE    |
| 008       | JOB HISTORY - SUMMARY                  | 030     | PAYROLL TAX STATUS               |
| 010       | CREDENTIAL INFORMATION INQUIRY         | 031     | LEAVE ACCOUNT BALANCES           |
| 011       | SENIORITY STATUS                       | 032     | GARNISHMENTS                     |
| 012       | CONTACT DATA                           | 036     | RETIREMENT BALANCES              |
| 013       | CONFIDENTIAL INFORMATION               | 037     | UNION DUES BALANCES              |
| 014       | MISC PERSONAL DATA                     | 038     | REINSTATE ARCHIVED EMPLOYEE      |
| 015       | EDUCATION                              | 039     | RETIREMENT PLANS                 |
| 016       | EXPERIENCE AND ORGANIZATION            | 097     | COUNTY NAME SEARCH               |
| 017       | SKILLS AND LANGUAGES                   | 098     | DIST NAME SEARCH (ACTIVE ASSIGN) |
| 018       | LICENSES, HONORS AND COMMENTS          | 099     | DIST NAME SEARCH (ALL ASSIGN)    |
|           |                                        | NAME:   | () vr                            |
| INTERRU   | UPT:                                   |         |                                  |
| (058) ·   | - WELCOME TO THE HRS ONLINE SYSTEM.    |         |                                  |
| TRANS:    | 001 EID: 000121212                     |         | JOB: _ DISTRICT: 00011           |
| MA        | o                                      | A       | 24/076                           |

New Hire SSN Confirmation Screen (001)

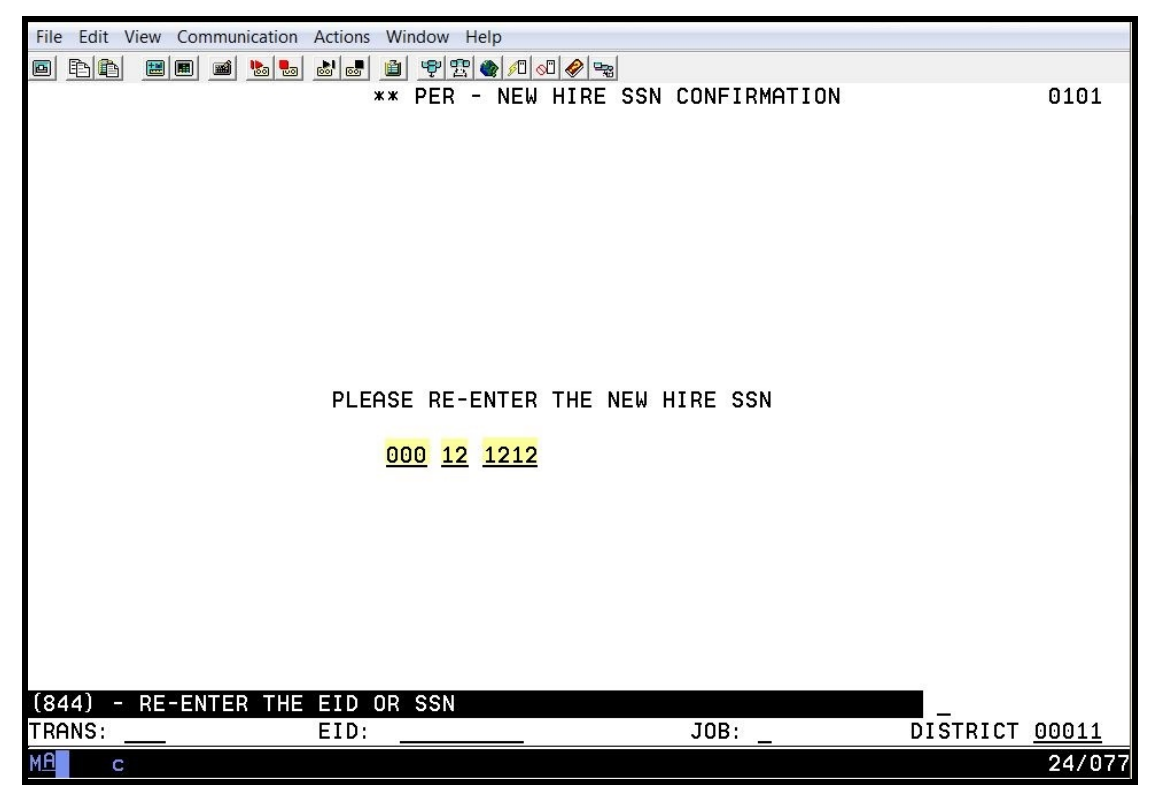

If the social security number entered on the Personnel Data Entry and Update Menu (000) does not match the social security number entered on this screen, the system will generate an error message, "(846) – EID OR SSN DO NOT MATCH – NO CONFIRMATION." The system will not allow you to proceed without doing one of the following.

- If you entered the number incorrectly <u>on this page</u>, type the correct number, and hit the Enter key on your keyboard.
- If you entered the number incorrectly <u>on the previous page</u>, in the action field, type M for menu, and hit the Enter key on your keyboard. On the Personnel Entry and Update Menu, type the correct number, and hit the Enter key on your keyboard. Continue with the confirmation process.

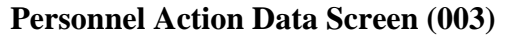

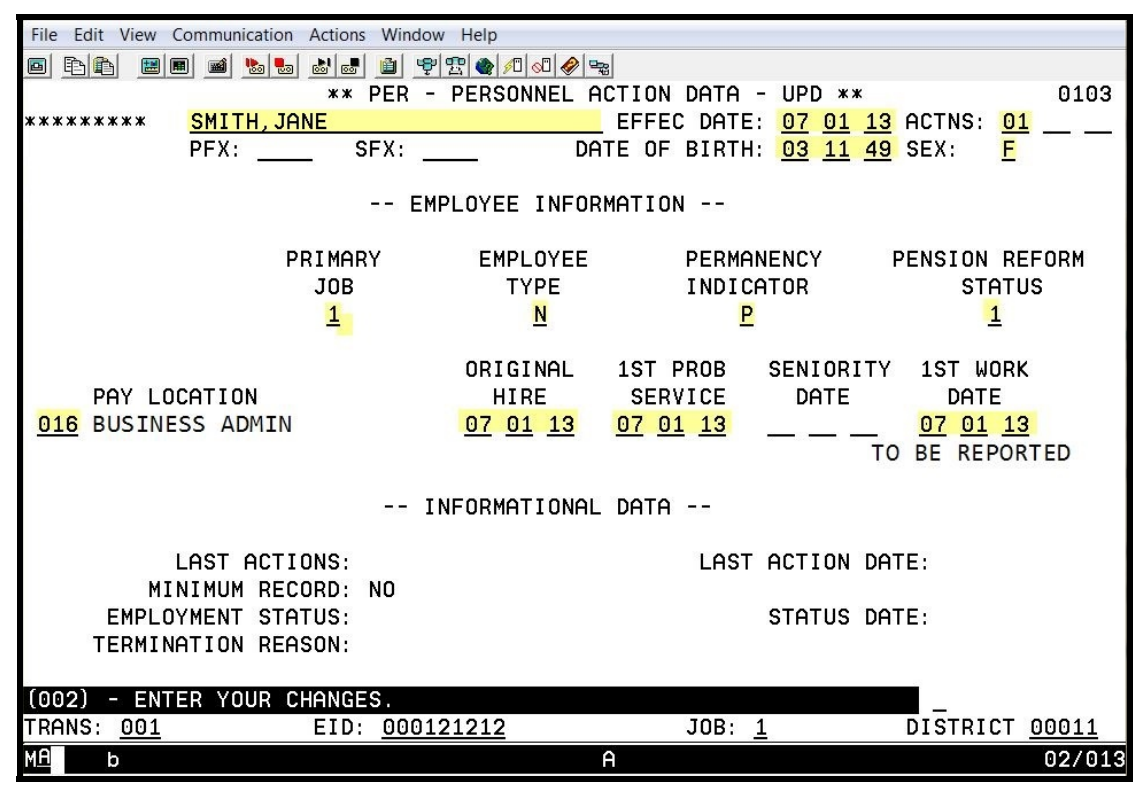

The highlighted fields are required fields.

This is an employee-level screen. Only one screen exists for each employee regardless of the number of job assignments. Please refer to your HRS System Operations Manual, beginning with Section III, Page 19, for the description of each field shown on this screen.

NOTE: The pay location code identifies the location used for warrant distribution. Warrants are sorted in alpha order within this pay location. This code is from the District Codes Table (028), code type is PL.

Job Assignment (004)

| File Edit View (     | Communication Actions \ | Vindow Help                                     |                        |                   |                       |                             |
|----------------------|-------------------------|-------------------------------------------------|------------------------|-------------------|-----------------------|-----------------------------|
| <u>P</u>             | • • • • • •             | ) <u>** 2 (                                </u> | 🔗 🗣                    |                   |                       |                             |
|                      |                         | ** PER - JOB                                    | ASSIGNMENT             | - UPD **          |                       | 0104                        |
| FR7254018            | SMITH, JANE             |                                                 | EFFEU                  | DHIE: <u>07</u> 0 | <u>1 13</u> HUIN<br>D | S: <u>U1</u><br>DIME TOR: D |
| JOB                  | POSITION BO             |                                                 | CREDENT                | TAL CRED          | EXP DATE              | ACAD RANK                   |
| 1                    | 100000                  | 06 29 13                                        |                        |                   |                       |                             |
|                      |                         |                                                 |                        |                   |                       |                             |
| JOB CLASS            | JOB TYPE JOB            | STS STATUS                                      | DATE JOB P             | ERMANENCY         | JOB FAM               | CLASS ENTRY                 |
| 410020<br>DIRECTOR E |                         | 07 01                                           | <u>13 P</u>            |                   |                       | 1                           |
| DIRECTOR P           | ISCHE SERVICES          |                                                 |                        |                   |                       |                             |
| WORK LOCAT           | ION                     | WORK P                                          | HONE EXT               |                   |                       |                             |
| 00016                |                         | <u>310 444</u>                                  | <u>1212</u> <u>400</u> |                   |                       |                             |
| BUSINESS A           | DMINISTRATION           |                                                 |                        |                   |                       |                             |
|                      | PASS                    | EVAL                                            | EVAL                   | BARG              | UNTT                  | MILEAGE                     |
| DATE                 | PROB DATE               | TYPE I                                          | DUE DATE               | UNIT              | MEMBER                | ELIG                        |
| <u>01 01 14</u>      |                         | <u>5</u>                                        | <u>01 01 14</u>        | MG                | —                     | -                           |
|                      |                         |                                                 |                        |                   |                       |                             |
| DEOSON               | TVDE I                  |                                                 | DEOSON                 | IERM              | DOTE                  | DENIDE ELIC                 |
| REHOUN               |                         |                                                 | REHOON                 |                   | DHIL                  | REMIRE LEIG                 |
|                      |                         |                                                 |                        |                   |                       |                             |
| (005) - UPD          | ATE FROM PREVIOU        | JS SCREEN SU                                    | CCESSFUL.              |                   | _                     |                             |
| TRANS: <u>001</u>    | EID: <u> </u>           | R7254018                                        | J                      | OB: <u>1</u>      | DIST                  | RICT <u>00011</u>           |
| M <u>A</u> b         |                         |                                                 | NUM                    |                   |                       | 02/056                      |

The highlighted fields are required fields.

This is a job-level screen. An employee may have as many as nine of these screens. This screen maintains basic job information, not including salary, retirement, or labor distribution. Please refer to your HRS System Operations Manual, beginning with Section III, Page 24, for the description of each field shown on this screen.

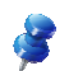

NOTE: The work location and subsite code is used for personnel reporting and distribution of materials. It identifies the physical location of the employee. This code is from the Work Location Table (011).

Salary/Pay Rate (005)

| File Edit View Communication Actions Window Help |                                              |  |  |  |  |  |  |  |
|--------------------------------------------------|----------------------------------------------|--|--|--|--|--|--|--|
| ■ E E E E E E E E E E E E E E E E E E E          | ₽ <b>₽</b> ₽                                 |  |  |  |  |  |  |  |
| ** PER - SALARY/PAY                              | RATE -UPD ** 0105                            |  |  |  |  |  |  |  |
| FR7254018 SMITH, JANE                            | EFFEC DATE: <u>07 01 13</u> ACTNS: <u>01</u> |  |  |  |  |  |  |  |
|                                                  | PRIME JOB: P                                 |  |  |  |  |  |  |  |
| JOB POSITION JOB CLASS                           |                                              |  |  |  |  |  |  |  |
| 1 100000 410020 DIRECTOR FISH                    |                                              |  |  |  |  |  |  |  |
| CYCLE POSTS DOV MOS THE DEON WOS DEON            |                                              |  |  |  |  |  |  |  |
| EA M 12 NO NO                                    | 016 T DEC                                    |  |  |  |  |  |  |  |
|                                                  |                                              |  |  |  |  |  |  |  |
| SCHED/RANGE/STEP EFF DATE %FULL-TIME             | CALC METH FULL-TIME RATE SALARY RATE         |  |  |  |  |  |  |  |
| <b>3 350 01 07 01 13 100.00</b>                  | 7372.000 7372.000                            |  |  |  |  |  |  |  |
|                                                  |                                              |  |  |  |  |  |  |  |
| STIPENDS:                                        |                                              |  |  |  |  |  |  |  |
|                                                  |                                              |  |  |  |  |  |  |  |
|                                                  |                                              |  |  |  |  |  |  |  |
|                                                  |                                              |  |  |  |  |  |  |  |
| 7372,000 261,0 M                                 | 8.00                                         |  |  |  |  |  |  |  |
|                                                  | STRS STRS                                    |  |  |  |  |  |  |  |
| RETIREMENT: PLAN STATUS SPL EFF DATE             | PERS CASE STS CLS CD BASE HRS                |  |  |  |  |  |  |  |
| <u>P9 M _ 07 01 13</u>                           | 00                                           |  |  |  |  |  |  |  |
|                                                  |                                              |  |  |  |  |  |  |  |
| (002) - ENTER YOUR CHANGES.                      |                                              |  |  |  |  |  |  |  |
| TRANS: 001 EID: FR7254018                        | JOB: <u>1</u> DISTRICT: <u>00011</u>         |  |  |  |  |  |  |  |
| M <u>A</u> b                                     | NUM 02/056                                   |  |  |  |  |  |  |  |

The highlighted fields are required fields.

This is a job-level screen. An employee may have as many as nine of these screens. This screen maintains the salary and retirement information for each assignment. Please refer to your HRS System Operations Manual, beginning with Section III, Page 30, for the description of each field shown on this screen.

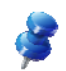

NOTE: The time report code determines where the job is listed on the time report. If an employee has multiple job assignments, each assignment could have a different code. The time report is sorted in alpha order by name within each time report location and job type.

This code is from the District Codes Table (028), code type is PL. It defaults to the pay location code enter on the Personnel Action Data Screen (003) if no code is entered.

**Labor Distribution (006)** 

| File Edit View                                       | Communication Action     | ns Window | Help   |        |              |           |                       |  |  |  |  |  |
|------------------------------------------------------|--------------------------|-----------|--------|--------|--------------|-----------|-----------------------|--|--|--|--|--|
| 6 Fr                                                 |                          |           |        |        |              |           |                       |  |  |  |  |  |
|                                                      |                          | ** PER    | - LABO | R DIST | RIBUTION -   | UPD **    | 0106                  |  |  |  |  |  |
| FR7254018 SMITH, JANE EFFEC DATE: 07 01 13 ACTNS: 01 |                          |           |        |        |              |           |                       |  |  |  |  |  |
|                                                      |                          |           |        | F      | ISCAL YEAR:  | <u>16</u> |                       |  |  |  |  |  |
|                                                      |                          |           |        | F      | RIMARY JOB:  | 1         |                       |  |  |  |  |  |
| JOB:                                                 | 1 POSITION:              | 100000    | JOB C  | LASS:  | 410020 DIRE  | CTOR FISC | AL SERVICES           |  |  |  |  |  |
|                                                      |                          |           | SALARY | RATE:  | 7372.000     |           |                       |  |  |  |  |  |
|                                                      | FULL-TIME RATE: 7372.000 |           |        |        |              |           |                       |  |  |  |  |  |
| SPEED KEY                                            |                          | 0001      | FUNA   | 0.0.7  |              | DEDOENT   |                       |  |  |  |  |  |
| FUND                                                 | RESRCE/PROJYR            | GUAL      | FUNC   | OBJ    | SCH/LUC      | PERCENT   |                       |  |  |  |  |  |
|                                                      |                          | 00000     | 27000  | 2461   | 1020000      | 50.000    |                       |  |  |  |  |  |
|                                                      | 00000 0                  | 00000     | 27000  | 2461   | 1030000      | 50.000    |                       |  |  |  |  |  |
| 3                                                    |                          |           |        | _      |              |           |                       |  |  |  |  |  |
| 4 <u> </u>                                           |                          |           |        | _      |              |           |                       |  |  |  |  |  |
| 6                                                    |                          |           |        |        |              |           |                       |  |  |  |  |  |
| 7                                                    |                          |           |        | _      |              |           |                       |  |  |  |  |  |
| 8                                                    |                          |           | _      | _      | _            | -         |                       |  |  |  |  |  |
| 9                                                    |                          |           |        |        | -            |           |                       |  |  |  |  |  |
| 10                                                   |                          |           |        |        |              | 1         |                       |  |  |  |  |  |
| 11                                                   |                          |           |        |        |              |           |                       |  |  |  |  |  |
| 12                                                   |                          | 1         |        |        |              |           | 100.000 100.000       |  |  |  |  |  |
|                                                      |                          |           |        | A      |              |           |                       |  |  |  |  |  |
| (002) - EN                                           | TER YOUR CHANG           | ES.       |        |        |              |           |                       |  |  |  |  |  |
| TRANS 001                                            | EI                       | D FR7254  | 1018   |        | JOB <u>1</u> |           | DISTRICT <u>00011</u> |  |  |  |  |  |
| M <u>A</u> b                                         |                          |           |        | A      |              |           | 02/056                |  |  |  |  |  |

The highlighted fields are required fields for each labor distribution line entered.

This is a job-level screen. An employee may have as many as 18 of these screens. For each job/assignment, there can be one to two screens. There can be from 1 to 24 account labor distributions with varying percentages totaling 100 percent. Please refer to your HRS Operations Manual, beginning with Section III, Page 38, for the description of each field shown on this screen.

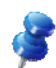

NOTE: For Position Control districts, the system will automatically update the labor distribution information for employees assigned to the position.

**Contact Data (012)** 

| File Edit View Communication Actions Window Help                                                                                                    |
|----------------------------------------------------------------------------------------------------|
| ■ P B B |
| ** PER - CONTACT DATA - UPD ** 0112                                                                                                    |
| FR7254018 SMITH, JANE EMPL STATUS: ACTIVE                                                                                                    |
| PFX: SFX: PRIMARY JOB: 1                                                                                                    |
|                                                                                                    |
| CONTACT DATA                                                                                                    |
| CURRENT ADDRESS: <u>12 PINE STREET</u>                                                                                                    |
| CITY: <u>LAKEWOOD</u>                                                                                                    |
| STATE: <u>CA</u>                                                                                                    |
| ZIP CODE: <u>91111</u>                                                                                                    |
| HOME PHONE: <u>213</u> <u>555</u> <u>1212</u>                                                                                                    |
| PHONE DIRECTORY INDICATOR: <u>N</u>                                                                                                    |
| COLLECTIVE BARGAINING DIRECTORY INDICATOR: <u>N</u>                                                                                                    |
| EMERGENCY CONTACT: <u>ED SMITH</u>                                                                                                    |
| RELATIONSHIP: <u>HUSBAND</u>                                                                                                    |
| CONTACT PHONE: <u>213</u> <u>555</u> <u>1212</u> EXT:                                                                                                    |
| CURRENT SSN: XXX 12 1212 CURRENT EID: FR7254018                                                                                                    |
| PRIOR SSN: PRIOR EID:                                                                                                    |
| NEW NAME: <u>SMITH, JANE</u> CALPERS ID:                                                                                                    |
| PRIOR NAMES: 1 CALSTRS ID:                                                                                                    |
| 2                                                                                                    |
| 3                                                                                                    |
|                                                                                                    |
| (002) - ENTER YOUR CHANGES.                                                                                                    |
| TRANS: <u>001</u> EID: <u>FR7254018</u> JOB: <u>1</u> DISTRICT <u>00011</u>                                                                                                    |
| MA b NUM 15/051                                                                                                    |

The highlighted field is a required field.

This is an employee-level screen, only one screen per employee. Please refer to your HRS System Operations Manual, beginning with Section III, Page 44, for the description of each field shown on this screen.

#### **Confidential Information (013)**

| File Edit View Communication Actions Window Help                                                                            |                                                                                                    |
|----------------------------------------------------------------------------------------------------|----------------------------------------------------------------------------------------------------|
| ◙ <u>₽</u> ® ∞ <u>∞</u> <u>∞</u> <u>∞</u> <u>∞</u> <u>∞</u> <u>∞</u> <u>∞</u> <u>∞</u> <u>∞</u> <u></u>                     |                                                                                                    |
| <b>** PER - CONFIDENTIAL INFOR</b>                                                                                          | MATION - UPD ** 0113                                                                                                    |
| FR7254018 SMITH, JANE                                                                                                    | PRIM JOB: 1 EMPL STATUS: ACTIVE                                                                                                    |
| SEX: <u>F</u><br>ETHNICITY: _ YES, HISPANIC OR LATINO<br>DATE OF BIRTH: <u>03 11 49</u><br>HANDICAP: _<br>CITIZENSHIP/VISA: | RACE: _ AMER INDIAN/ALASKA NATIVE<br>_ ASIAN INDIAN<br>_ BLACK OR AFRICAN AMERICAN<br>_ CAMBODIAN<br>_ CHINESE<br>_ FILIPINO<br>_ GUAMANIAN |
| COUNTRY:                                                                                                    | HAWAIIAN                                                                                                    |
| VISA EXPIRATION DATE:                                                                                                    | _ HMONG                                                                                                    |
| MILITARY STATUS: _                                                                                                    | _ KOREAN<br>_ LAOTIAN<br>_ OTHER ASIAN<br>OTHER PACIFIC ISLANDER                                                                            |
| EEO REPORTING CODES                                                                                                    |                                                                                                    |
| PERM/TEMP FULL/PART APPT TERM FUND SOURCE P E                                                                               | _ TAHITIAN<br>_ VIETNAMESE<br><u>X</u> WHITE                                                                                                |
| (002) - ENTER YOUR CHANGES.                                                                                                 |                                                                                                    |
| TRANS: 001 EID: FR7254018                                                                                                   | JOB: <u>1</u> DISTRICT <u>00011</u>                                                                                                    |
| MA b A                                                                                                    | 04/017                                                                                                    |

The highlighted fields are required fields.

This is an employee-level screen. The date of birth and gender are automatically input on this screen from the Personnel Action Data Screen (003) and are required for retirement reporting. Please refer to your HRS System Operations Manual, beginning with Section III, Page 48, for the description of each field shown on this screen.

#### **Standard Benefits Data (020)**

| File Edit View Communication Actions Window Help                   |      |
|--------------------------------------------------------------------|------|
| ■ E E ■ ■ S = S = S = S = S = S = S = S = S =                      |      |
| ** PER - STANDARD BENEFITS DATA - UPD **                           | 120  |
| FR7254018 SMITH, JANE EMPL STATUS: ACTI                            | VE   |
|                                                                    |      |
| PRIMARY JOB: 1 JOB TITLE: DIRECTOR FISCAL SERVICES                 |      |
| BENEFIT ELIG: F DATE OF BIRTH: 03 11 49 FIRST PROB SERVICE: 07 0   | 1 13 |
| FULL/PART: F DEPENDENTS: BARGAINING UNIT: MG CAFE MAX:             |      |
| PLAN/DEDUCTION CONTRIBUTION- EFFECTIVE                             |      |
| COVERG DESCRIPTION NER EMPLOYEE NER EMPLOYER DATE END DE           | HE P |
| MEDICHL BLC 03 BLOCKS FHMILY 154211.34263.06                       |      |
|                                                                    | —    |
|                                                                    |      |
|                                                                    | -    |
|                                                                    |      |
|                                                                    | —    |
| PAYROLL:                                                           |      |
| LIFE 2                                                             |      |
| PAYROLL:                                                           |      |
| DEP LIFE                                                           |      |
| PAYROLL:                                                           | _    |
| INC PROT                                                           |      |
| PAYROLL:                                                           |      |
| (002) - ENTER YOUR CHANGES.                                        |      |
| TRANS: <u>020</u> EID: <u>FR7254018</u> JOB: 1 DISTRICT <u>000</u> | 111  |
| MA 6 05                                                            | /015 |

The highlighted fields are required fields for each specified benefit being added.

This is an employee level screen. There is only one screen for each employee. Additional employee benefits can be input on the Additional Standard Benefits Screen (021).

These two benefit screens use plan codes and level of coverage from the Benefits Table (027). Please refer to your HRS System Operations Manual, beginning with Section III, Page 54, for the description of each field shown on these screens.

**Dependents by Name Screen (022)** 

| File Edit View Communication Actions W | indow <u>H</u> elp | i.                     |              |             |            |            |       |            |           |     |
|----------------------------------------|--------------------|------------------------|--------------|-------------|------------|------------|-------|------------|-----------|-----|
|                                        | 920                | <mark>  60</mark>   60 | ۶ 😪          |             |            |            |       |            |           |     |
| **                                     | PER - D            | EPEND                  | ENTS BY      | NAME        | - UP[      | ) **       |       |            | 01        | 122 |
| FR7254018 SMITH, JANE                  |                    |                        |              | -           | _          | EN         | 1PL S | STATUS:    | ACTI      | /E  |
|                                        |                    |                        |              | R           | S<br>T     | PF         | RIMAR | RY JOB:    | 1         |     |
| DEPENDENT NOME                         | 66                 | M                      | DIDTUD       |             | 1<br>11 1  | 2          | 2     |            | 6         | 7   |
|                                        |                    |                        |              |             |            |            |       |            |           |     |
| TRACY SMITH                            | 000 77             | 2577                   | 04 10        | 60 S        | вхм        | VIS        |       |            |           |     |
| JUNE SMITH                             | 000 88             | 9988                   | 08 15        | 02 0        | BXM        | DL2        | VIS   |            |           |     |
| JACK SMITH                             | 000 44             | 4488                   | <u>10 15</u> | <u>11 0</u> | BXM        | DL2        | VIS   |            |           |     |
|                                        |                    |                        |              |             |            |            |       |            |           | _   |
|                                        |                    |                        |              |             |            |            |       |            | ·         | _   |
|                                        |                    |                        |              |             |            | -          | -     |            | -         | -   |
|                                        |                    |                        |              |             |            |            |       | . <u> </u> |           | -   |
|                                        |                    |                        |              |             | -          |            |       | . <u> </u> | · · · · · | -   |
|                                        |                    |                        |              |             |            |            | _     |            | _         |     |
|                                        |                    |                        |              |             |            |            |       |            |           |     |
|                                        |                    |                        |              |             |            |            |       | <u> </u>   |           |     |
|                                        |                    |                        |              |             |            | . <u> </u> |       |            |           | -   |
|                                        |                    |                        |              |             |            |            |       |            |           | -   |
|                                        |                    |                        |              |             |            |            |       | . <u> </u> | ·         | -   |
| (002) - ENTER YOUR CHANGES.            |                    |                        |              |             |            |            |       |            |           | _   |
| TRANS: 022 EID: F                      | R725401            | 8                      |              | JOB         | : <u>1</u> |            | [     | DISTRICT   | 0001      | 1   |
| M <u>A</u> b                           |                    |                        | A            |             |            |            |       |            | 24/       | 077 |

This is an employee level screen. There is only one screen for each employee.

The Dependents By Name Screen allows for entering and maintaining an employee's dependents and their related benefits data. The benefits data includes each of the dependent's benefit plans.

**Voluntary Deductions (023)** 

| File Edit View Communication Actions Window Help                            |
|-----------------------------------------------------------------------------|
| ■ E E III III III III III III IIII IIII                                     |
| ** PER - VOLUNTARY DEDUCTIONS - UPD ** 0123                                 |
| FR7254018 SMITH, JANE EMPL STATUS ACTIVE                                    |
|                                                                             |
| PRIMARY JOB: 1 JOB TITLE: DIRECTOR FISCAL SERVICES                          |
| BENEFIL ELIG: F DATE OF BIRTH: 03 11 49 FIRST PROB SERVICE:07 01 13         |
| FULL/PHRT: F DEPENDENTS: BHRGHINING UNIT: MG CHFE MHX:                      |
|                                                                             |
| NUMBER DESCRIPTION TYPE CODE AMOUNT STATUS BALANCE DATE DATE                |
| 241 UNITED WAY D 0000001559 50.00                                           |
|                                                                             |
|                                                                             |
|                                                                             |
|                                                                             |
|                                                                             |
|                                                                             |
|                                                                             |
|                                                                             |
|                                                                             |
|                                                                             |
|                                                                             |
| (002) - ENTER YOUR CHANGES.                                                 |
| TRANS: <u>023</u> EID: <u>FR7254018</u> JOB: <u>1</u> DISTRICT <u>00011</u> |
| MA b NUM 10/002                                                             |

The highlighted fields are required fields for each voluntary deduction being added.

This is an employee-level screen, only one for each employee. Twelve voluntary deductions can be input on this screen. Please refer to your HRS System Operations Manual, beginning with Section III, Page 62, for the description of each field shown on this screen. Payroll Tax Status (030)

| File Edit View Communication Actions Window Help                                           |  |  |  |  |  |  |  |  |  |
|--------------------------------------------------------------------------------------------|--|--|--|--|--|--|--|--|--|
|                                                                                            |  |  |  |  |  |  |  |  |  |
| ** PER - PAYROLL TAX STATUS - UPD ** 0130                                                  |  |  |  |  |  |  |  |  |  |
| FR7254018 SMITH, JANE EMPL STATUS: ACTIVE                                                  |  |  |  |  |  |  |  |  |  |
|                                                                                            |  |  |  |  |  |  |  |  |  |
| TAXING INFORMATION                                                                         |  |  |  |  |  |  |  |  |  |
| FEDERAL: REG ALLOW: 2 TAX MARITAL STATUS: M ADDITIONAL W/HOLDING:                          |  |  |  |  |  |  |  |  |  |
| STATE: REG ALLOW: 2 TAX MARITAL STATUS: M ADDITIONAL W/HOLDING:<br>STATE ADDITIONAL ALLOW: |  |  |  |  |  |  |  |  |  |
| SUPPLEMENTAL TAXING OPTN: A SDI COVERAGE: _                                                |  |  |  |  |  |  |  |  |  |
| AEIC: SUI EXEMPTION: _                                                                     |  |  |  |  |  |  |  |  |  |
| REQUEST W2: _ W/C EXEMPTION: _                                                             |  |  |  |  |  |  |  |  |  |
| PRIMARY JUB: 1<br>TOD DOV OVOLES 1. E4 3. E4 3. A. E. S. S. 7. S. G.                       |  |  |  |  |  |  |  |  |  |
| JUB PHT UTULES 1; E4 2; E4 3; 4; 5, 6, 7, 6, 3,                                            |  |  |  |  |  |  |  |  |  |
|                                                                                            |  |  |  |  |  |  |  |  |  |
| PAYMENT DISPOSITION                                                                        |  |  |  |  |  |  |  |  |  |
|                                                                                            |  |  |  |  |  |  |  |  |  |
| PAY LOCATION: <u>016</u> BUSINESS ADMIN                                                    |  |  |  |  |  |  |  |  |  |
|                                                                                            |  |  |  |  |  |  |  |  |  |
| (002) - ENTER YOUR CHANGES.                                                                |  |  |  |  |  |  |  |  |  |
| TRHNS: U3U EID: FR7204018 JUB: 1 DISTRICT 00011                                            |  |  |  |  |  |  |  |  |  |
|                                                                                            |  |  |  |  |  |  |  |  |  |

The highlighted fields are required fields.

This is an employee-level screen, only one screen for each employee. Please refer to your HRS System Operations Manual, beginning with Section III, Page 68, for the description of each field shown on this screen.

# Reports

# Employee Information Report (EIR) Change Register Report (AIMS140)

## **Employee Information Report (EIR)**

The Employee Information Report is a hard copy report that is generated when a change is made to any of the following screens listed below in HRS.

- Personnel Action Data Screen (003)
- Job Assignment Screen (004)
- Salary/Pay Rate Screen (005)
- Labor Distribution Screen (006)

Districts can request up to five copies and have it sorted in either alphabetical order or by the employee's identification number (EID). Districts have the option to opt out of receiving this report.

#### **EMPLOYEE INFORMATION REPORT**

|           | 1.EMPLOY                                            | YEE NAME (LAS                                                                                                    | T.FIRST.M      | IDDLE) AND AD             | DDRESS OF                            | EMPLOYEE                          | -                      | PFX                            | 5               | SFX                |                               |                                                                      |                         | _            |                |          | DATE      | PRINTE          | D        | 08        | 16       | 11       |
|-----------|-----------------------------------------------------|----------------------------------------------------------------------------------------------------|----------------|---------------------------|--------------------------------------|-----------------------------------|------------------------|--------------------------------|-----------------|--------------------|-------------------------------|----------------------------------------------------------------------|-------------------------|--------------|----------------|----------|-----------|-----------------|----------|-----------|----------|----------|
| 0         | SM                                                  | ттн там                                                                                                    | F              |                           |                                      |                                   |                        |                                |                 |                    |                               |                                                                      |                         | HI           | RS             | 2.DI     | STRICT    | FNO.            | DIST     | RICT NAME | 1        | 1        |
| E         | 12                                                  | PINE S'                                                                                                    | ⊒<br>ΓREET     |                           |                                      |                                   |                        |                                |                 |                    |                               |                                                                      |                         |              |                | 3 5      | 001       | 1               | SFS      | TRAI      | NING     | DIST     |
| LA        | LA                                                  | KEWOOD                                                                                                    |                | CA                        | 91111                                | -                                 |                        |                                |                 |                    |                               |                                                                      |                         | 00           | 11 01          | 5.EI     | FR        | 7254            | 4018     |           | ŀ        | 1        |
| INE       | 4.PRIME J                                           | IOB 5.EMP TYPE 6.PERM IND ACTION CODES 05 TERMINATION 14 REAPPOINT.<br>01 INIT.EMPLOY 06 PROMOTION 10 TRANSFER 15 REASSIGNMEN |                |                           |                                      |                                   |                        |                                |                 |                    | 19<br>IENT 20                 | 19 END OF ASSIGN.<br>T.EFFECTIVE DATE 8.ACTIONS<br>IT 20 STATUS CHG. |                         |              |                |          |           |                 |          |           |          |          |
| RSON      | 1                                                   | N                                                                                                    | -              | P 02 LC<br>03 LC<br>04 RE | DA W/PAY<br>DA W/O PAY<br>ET FROM LO | 07 JOB R<br>08 DEMC<br>4 09 JOB A | ECLAS<br>TION<br>SSIGN | SS 11 F<br>12 F<br>I.CHG. 13 N | REEMP<br>REHIRE | LOY<br>E<br>SSIGN. | 16 RETM<br>17 SALA<br>18 LABC | ANT.CH                                                               | G. 21<br>3. 22<br>.CHG. | DATA<br>DATA | CHG.<br>CORREC | τ.       | 08        | 16              | 11_      | <u>01</u> |          |          |
| РЕ        | 9.PAY LO                                            | CATION                                                                                                    |                |                           |                                      |                                   |                        |                                | 10.OF           | RIGINAL            | HIRE                          |                                                                      | 11.FIRST F              | PROB         | SERVICE        | 12.5     | SENIOF    | RITY DA'        | TE       | 13.1ST    | NORK D   | ATE      |
| 003       | 016                                                 | BUS                                                                                                    | SINESS         | S ADMIN                   |                                      |                                   |                        | 10 00 400                      | 07              | 0                  | 1 1                           | 3                                                                    | 07                      | 01           | 13             |          | VDIDA     | TION            | 10 4040  | 07        | 01       | 13       |
|           | 14.JUB 15.POSITION 16.BOARD APPROVAL DATE 17.CRE    |                                                                                                    |                |                           |                                      |                                   |                        |                                |                 | EDENTIAL           |                               |                                                                      |                         |              |                |          |           |                 |          |           |          |          |
| EN.       | 1<br>20.JOB C                                       |                                                                                                    | N 1001         | <u></u>                   |                                      |                                   |                        | 21.JOB TYP                     | E 22.           |                    | ATUS                          | 23.ST/                                                               | ATUS DATE               | E            | 24.JOB F       | PERMANE  | NCY       | 2               | 25.JOB F | AM 2      | S.CLASS  | ENTRY    |
| NN        | <u>4100</u>                                         | <u>20</u> <u>DI</u>                                                                                                    | RECTC          | ROFFI                     | SCAL S                               | ERVICE                            | IS                     | N                              |                 | <u>A</u>           |                               | 07                                                                   | 01                      | 11           | P              | PERM     | ANEI      | N               |          |           |          |          |
| SIG       | 27.WORK LOCATION 29.WORK TELEPHONE NUMBER EXTENSION |                                                                                                    |                |                           |                                      |                                   |                        |                                |                 |                    |                               |                                                                      |                         |              |                |          |           |                 |          |           |          |          |
| AS        | <u>0001</u>                                         | 6                                                                                                    |                | BUSI                      | NESS A                               | DMINIS                            | STRA                   | TION                           |                 |                    |                               |                                                                      |                         |              | (;             | 310)     | 4         | 44-1            | 212      | X40       | <u>)</u> |          |
| JOB       | 30.ANNIV                                            | ERSARY DATE                                                                                                    | E 31.PAS       | S PROBATION               | DATE 32.EV                           | AL TYPE                           | 33.EVA                 | L.DUE DATI                     | E               | 34.BARG            | 3 UNIT                        | 35.U                                                                 | INIT MEMB               | BER          | 36.MILE        | AGE ELIG | IBILITY   |                 |          |           |          |          |
| 04,       | 01<br>381 EAVE                                      | 01 14<br>REASON                                                                                                    |                | 39                        | I FAVE TYPE                          | 5<br>40 BEGI                      | 01<br>NIFAV            | 01   1<br>/F                   | 41.EN           | DLEAV              | <u>MG</u><br>Æ                |                                                                      | 42 TERMIN               |              | N REASO        | 4        |           | 43              | TERMINA  |           | = 44 RE  | HIREELIG |
| 0         |                                                     |                                                                                                    |                |                           |                                      |                                   |                        |                                |                 | 1                  |                               |                                                                      |                         |              |                |          |           |                 |          |           |          |          |
|           | 45.PAY CY                                           | YCLE 46.PAY                                                                                                    | BASIS 47       | .PAY MONTHS               | 48.ILL PLAN                          | 49.VAC                            | PLAN                   | 50.TIME R                      | PT LO           | CN 51.             | .TIME RF                      | T COD                                                                | E 52.EAF                | RNING        | S TYPE         | 3.EARN 1 | YPE/P/    | AY BASI         | S 2 54   | I.EARN TY | PE/PAY E | BASIS 3  |
|           | <u>E4</u>                                           | M                                                                                                    |                | <u>12</u>                 | NA                                   | <u>N</u>                          | <u>14</u>              | 0                              | <u>16</u>       |                    | T                             | 18.5                                                                 | R                       | EG           |                |          |           |                 |          |           |          |          |
|           | 55.SCHEE                                            | DULE 56.RAN                                                                                                    | GE/COL 57      | STEP                      | 58.EFFECT                            | VE DATE                           |                        | 59.% FL                        | JLL TIN         | ΛE                 | 60<br>ي                       | .CALC I                                                              | NETH                    | 61.          | FULL TIM.      | ERATE    | 0.00      |                 | 62.SALA  | RY RATE   | 72 0     | 00       |
| Ë         | 3                                                   | 350                                                                                                    | )              | 01                        | 07                                   | <u> </u>                          |                        |                                |                 |                    |                               |                                                                      |                         |              |                |          |           |                 |          |           |          |          |
| RA        | 63.                                                 |                                                                                                    |                | 64.                       | 1                                    |                                   | e                      | 35.                            |                 | I                  |                               |                                                                      | 66.                     |              | 1              |          |           | 6               | 67.      | 1         |          |          |
| PAY       |                                                     |                                                                                                    |                | 000                       |                                      |                                   |                        |                                | COD             |                    |                               | ļ                                                                    |                         |              |                |          |           |                 |          |           |          |          |
| ARY/      | 00.                                                 |                                                                                                    |                | DOA                       | 000                                  |                                   | 00                     | 0                              |                 |                    |                               |                                                                      |                         |              | ICL .          |          |           |                 |          |           |          |          |
| SAL       | 69.                                                 |                                                                                                    |                | 69A                       | 69B                                  |                                   | 69                     | С                              |                 | 6                  | 9D                            |                                                                      |                         | e            | 69E            |          |           |                 |          |           |          |          |
| 005       | 70.RET.R                                            | PT.RATE                                                                                                    | 71.0           | VERRIDE                   | 72.WORKD                             | I<br>AYS                          | 73                     | WORK CAL                       | ENDA            | R 7                | 4.WOR                         | (HRS/E                                                               | AYS                     | 5            | i<br>75.SESSIC | N TYPE   | 1         |                 |          |           |          |          |
|           | 7,                                                  | 372.00                                                                                                    | _              |                           | <u>26</u>                            | 1.0                               |                        | <u>M</u>                       |                 |                    | <u>8</u>                      | 3.00                                                                 |                         |              |                |          |           |                 |          |           |          |          |
|           | RE                                                  | TIREMENT                                                                                                    | - 76.F         | PLAN<br>P9                | 77.STATUS                            | M                                 | 78                     | S.SPL                          |                 | /                  | (9.EFFE                       |                                                                      |                         | 1            | 30.PERS C      | ASE STA  | TUS       |                 |          |           |          |          |
| -         | FUND                                                | RESRCE/PRJ                                                                                                    | R GOA          | L FUNC                    | OBJ                                  | SCH/I                             | LOC                    | ł                              | PERCE           | I                  | FUI                           | ND F                                                                 | RESRCE/PI               | ±  <br>RJYR  | GOAL           | FUN      | С         | OBJ             | SC       | CH/LOC    | F        | PERCENT  |
|           | 81.<br>01.0                                         | 82.<br>00000.0                                                                                                    | 83.<br>0000    | 84.<br>00 <u>27000</u>    | 85.<br>02461                         | 86.<br>1020                       | 0000                   | 87.                            | 50.0            | ) <u>00</u> %      | 165.                          | 16                                                                   | 66.                     |              | 167.           | 168.     | 16        | <del>3</del> 9. | 170.     |           | 171.     |          |
|           | <sup>88.</sup>                                      | <sup>89.</sup>                                                                                                    | 90.<br>0 0 0 0 | 91.<br>00 27000           | 92.<br>02461                         | <sup>93.</sup><br>103(            | 0000                   | 94.                            | 50.0            | )00%               | 172.                          | 17                                                                   | 73.                     |              | 174.           | 175.     | 17        | 76.             | 177.     |           | 178.     |          |
|           | 95.                                                 | 96.                                                                                                    | 97.            | 98.                       | 99.                                  | 100.                              |                        | 101.                           |                 |                    | 179.                          | 18                                                                   | 30.                     |              | 181.           | 182.     | 18        | 83.             | 184.     |           | 185.     |          |
| N         | 102.                                                | 103.                                                                                                    | 104.           | 105.                      | 106.                                 | 107.                              |                        | 108.                           |                 |                    | 186.                          | 18                                                                   | 37.                     |              | 188.           | 189.     | 19        | 90.             | 191.     |           | 192.     |          |
| 11C       | 109.                                                | 110.                                                                                                    | 111.           | 112.                      | 113.                                 | 114.                              |                        | 115.                           |                 |                    | 193.                          | 19                                                                   | 94.                     |              | 195.           | 196.     | 19        | 97.             | 198.     |           | 199.     |          |
| RIB       | 116.                                                | 117.                                                                                                    | 118.           | 119.                      | 120.                                 | 121.                              |                        | 122.                           |                 |                    | 200.                          | 20                                                                   | 01.                     |              | 202.           | 203.     | 20        | 04.             | 205.     |           | 206.     |          |
| DIST      | 123.                                                | 124.                                                                                                    | 125.           | 126.                      | 127.                                 | 128.                              |                        | 129.                           |                 |                    | 207.                          | 20                                                                   | 08.                     |              | 209.           | 210.     | 2         | 11.             | 212.     |           | 213.     |          |
| <b>JR</b> | 130.                                                | 131.                                                                                                    | 132.           | 133.                      | 134.                                 | 135.                              |                        | 136.                           |                 |                    | 214.                          | 2                                                                    | 15.                     |              | 216.           | 217.     | 2         | 18.             | 219.     |           | 220.     |          |
| ABC       | 137.                                                | 138.                                                                                                    | 139.           | 140.                      | 141.                                 | 142.                              |                        | 143.                           |                 |                    | 221.                          | 23                                                                   | 22.                     |              | 223.           | 224.     | 2         | 25.             | 226.     |           | 227.     |          |
| 06 L      | 144.                                                | 145.                                                                                                    | 146.           | 147.                      | 148.                                 | 149.                              |                        | 150.                           |                 |                    | 228.                          | 2                                                                    | 29.                     |              | 230.           | 231.     | 23        | 32.             | 233.     |           | 234.     |          |
| 0         | 151.                                                | 152.                                                                                                    | 153.           | 154.                      | 155.                                 | 156.                              |                        | 157.                           |                 |                    | 235.                          | 23                                                                   | 36.                     |              | 237.           | 238.     | 23        | 39.             | 240.     |           | 241.     |          |
|           | 158.                                                | 159.                                                                                                    | 160.           | 161.                      | 162.                                 | 163.                              |                        | 164.                           |                 |                    | 242.                          | 2                                                                    | 43.                     |              | 244.           | 245.     | 24        | 46.             | 247.     |           | 248.     |          |
|           | FOR                                                 | DISTRICT                                                                                                    | /AGEN          | CY USE                    |                                      | 1                                 |                        |                                |                 |                    |                               |                                                                      |                         | BIRT         | H DATE         |          |           | HOME            | ETELEPH  | HONE NUM  | BER      |          |
|           |                                                     |                                                                                                    |                |                           |                                      |                                   |                        |                                |                 |                    |                               |                                                                      |                         |              | 03             | 11       | <u>49</u> | (21             | 3) 5     | 55-123    | 2        |          |

EIR 01-29-2010

## Change Register (AIMS140)

The Change Register Report is generated when a change is made to any EDB screen in HRS. It captures the data before and after the change was made. It also records the unique operator identification code of the user that made the change.

Districts can request up to five copies and have it sorted in either alphabetical order or by the employee's identification number (EID). Districts receive a soft copy of this report through HRS Personnel Reports in RAD. If you do not have access to this feature in RAD, please contact the HRS Operations and Security Unit at SFSSecurity@lacoe.edu.

| PAGE NO. 0001                       | RUN DATE 08/16/15<br>PROCESS DATE 08/16/15 h | ACTION<br>CURRENT CONTENT DATE                                                       | 07/01/13<br>SMTTH,JANE<br>A<br>SMTTH,JANE<br>A<br>SWTTH,JANE<br>A<br>SS<br>05/16/13<br>07/01/13<br>07/01/13<br>00/01/13<br>00/01/14<br>00/00/01/13<br>00/00/000000000000000000000 |
|-------------------------------------|----------------------------------------------|--------------------------------------------------------------------------------------|----------------------------------------------------------------------------------------------------|
| PERSONNEL/PAYROLL/RETIREMENT SYSTEM | DATA BASE AUDIT SERIES                       | TRAINING DISTRICT<br>ELMT ELEMENT EMPLOYEE-TYPE N<br>NO DESCRIPTION PREVIOUS CONTENT | 0101         MINIMUM RECORD         1           0102         MAME         INNIMUM RECORD           0103         EMPLONT STATUS           0107         EMPLONT STATUS           0107         EMPLONT STATUS           0111         EMPLONT STATUS           0112         EMPLONT STATUS           0113         EMPLONT STATUS           0114         EMPLONT STATUS           0115         FATUS DATE           0124         ESTATUS           0123         RUG HIRE DATE           0124         LST PERS ACT 1           0123         RUG HIRE DATE           0124         LST PERS ACT 1           0123         RUG HIRE DATE           0124         ERS ACT 10           0123         RUG LINDIC           0131         LST PROB SERV           0132         NIKLLOCATION           0133         RIKLICOCATION           0133         RIKLICOCATION           0133         RIKLICOCATION           0142         SEGU-STATUS           0133         RIKLICOCATION           0142         SEGU-STATUS           0133         RIKLICOCATION           0142         SEGU-STATUS                                                                                                    |
| AIMS140/PP1800XX/032188             | RUN TIME 21:16:18                            | DISTRICT: 00011 SFS<br>EMPLOYEE EMPLOYEE NAME                                        | FR7254018 SMITH,JANE                                                                                                    |

https://www.lacoe.edu/hrs\_training

08/15/2022

| PAGE NO. 0001                       | RUN DATE 08/16/15<br>PROCESS DATE 08/16/15 h | ACTION<br>CURRENT CONTENT DATE                                                                              | 0//01/14 0//01/14 0//01/14 0//01/14 0//01/14 0//01/15 0//01/13 0//01/13 0// |
|-------------------------------------|----------------------------------------------|----------------------------------------------------------------------------------------------------|----------------------------------------------------------------------------------------------------|
| PERSONNEL/PAYROLL/RETIREMENT SYSTEM | DATA BASE AUDIT SERIES                       | CHANGE REGISTER<br>SFS TRAINING DISTRICT<br>ELMT ELEMENT EMPLOYEE-TYPE N<br>NO DESCRIPTION PREVIOUS CONTENT | 2135       EVAL DUE DATE         2136       BARGANU UNIT         2145       THRE REPT ICL         2149       SALARY RATE         2140       SALARY RATE         2150       SALARY RATE         2151       SALARY FF DATE         2152       SALARY FF DATE         2153       SALARY FF DATE         2154       SALARY FF DATE         2157       RETIRE REP MAT         2172       RETIRE REP MAT         2173       RETIRE REP MAT         2171       RETIREMENT STAT         2172       RUNC DAYS         2173       RETIREMENT STAT         2174       RETIREMENT STAT         2175       RETIREMENT STAT         2171       RETIREMENT STAT         2173       RETIREMENT STAT         2174       RETIREMENT STAT         2173       RECT FUNC         2101       ACCT FUNC         2111       ACCT FUNC         2111       ACCT FUNC         2111       ACCT FUNC         2111       ACCT FUNC         2111       ACCT FUNC         2111       ACCT FUNC         2111       ACCT FUNC         2                                                                                                    |
| AIMS140/PP1800XX/032188             | RUN TIME 21:16:18                            | DISTRICT: 00011<br>Employee<br>IDENT. Employee name                                                         | FR7254018 SMITH,JANE                                                                                                    |

https://www.lacoe.edu/hrs\_training

08/15/2022

| AGE ND. 0001                        | UN DATE 08/16/15<br>SS DATE 08/16/15 h | ACTION<br>DATE                                                                                    | 07/01/11                                                                                                    |
|-------------------------------------|----------------------------------------|---------------------------------------------------------------------------------------------------|----------------------------------------------------------------------------------------------------|
| <u>.</u>                            | PROCE                                  | CURRENT CONTENT                                                                                   | 03<br>211.34<br>263.06<br>1<br>241<br>50.00                                                                                                    |
| PERSONNEL/PAYROLL/RETIREMENT SYSTEM | DATA BASE AUDIT SERIES                 | CHANGE REGISTER<br>SFS TRAINING DISTRICT<br>ELMT<br>ELMT<br>NO<br>DESCRIPTION<br>PREVIOUS CONTENT | 0502         BENE PLAN COVER 1           0503         BENE DED AMT 1         .00           0504         BENE CONT AMT 1         .00           0501         DED ID 1         .00           5902         DED CODE 1         .00           5904         DED CODE 1         .00           5904         DED AMUNT 1         .00 |
| AIMS140/PP1800XX/032188             | RUN TIME 21:16:18                      | DISTRICT: 00011<br>EMPLOYEE<br>IDENT. EMPLOYEE NAME                                               | FR7254018 SMITH,JANE<br>ZZZ                                                                                                    |

Intentionally left blank

# SECTION VII.

# NEW CERTIFICATED EMPLOYEE SCREENS

Intentionally left blank

## Personnel Data Entry and Update Menu (000)

| File Edit       | View Communication Actions Window Help |        |                                  |
|-----------------|----------------------------------------|--------|----------------------------------|
|                 |                                        |        |                                  |
|                 | ** PER - PERSONNEL DATA EN             | TRY AN | D UPDATE - MENU ** 0100          |
| TRANS           | DESCRIPTION                            | TRANS  | DESCRIPTION                      |
| 000             | PERSONNEL UPDATE MENU                  | 019    | EMPLOYMENT VERIFICATION          |
| 001             | INITIAL EMPLOYMENT                     | 020    | STANDARD BENEFITS                |
| 002             | NEW ASSIGNMENTS                        | 021    | ADTL. STANDARD BENEFITS          |
| 003             | PERSONNEL ACTION DATA                  | 022    | DEPENDENTS BY NAME               |
| 004             | JOB ASSIGNMENT (104-FUTURE)            | 023    | VOLUNTARY DEDUCTIONS             |
| 005             | SALARY/PAY RATE (105-FUTURE)           | 025    | DIRECT DEPOSIT                   |
| 006             | LABOR DISTRIBUTION (106-FUTURE)        | 027    | SSN CHANGE VERIFICATION          |
| 007             | JOB HISTORY                            | 028    | SOCIAL SECURITY NUMBER CHANGE    |
| 008             | JOB HISTORY - SUMMARY                  | 030    | PAYROLL TAX STATUS               |
| 010             | CREDENTIAL INFORMATION INQUIRY         | 031    | LEAVE ACCOUNT BALANCES           |
| 011             | SENIORITY STATUS                       | 032    | GARNISHMENTS                     |
| 012             | CONTACT DATA                           | 036    | RETIREMENT BALANCES              |
| 013             | CONFIDENTIAL INFORMATION               | 037    | UNION DUES BALANCES              |
| 014             | MISC PERSONAL DATA                     | 038    | REINSTATE ARCHIVED EMPLOYEE      |
| 015             | EDUCATION                              | 039    | RETIREMENT PLANS                 |
| 016             | EXPERIENCE AND ORGANIZATION            | 097    | COUNTY NAME SEARCH               |
| 017             | SKILLS AND LANGUAGES                   | 098    | DIST NAME SEARCH (ACTIVE ASSIGN) |
| 018             | LICENSES, HONORS AND COMMENTS          | 099    | DIST NAME SEARCH (ALL ASSIGN)    |
|                 |                                        | NAME:  |                                  |
| INTERRUPT:      |                                        |        |                                  |
| (058) ·         | - WELCOME TO THE HRS ONLINE SYSTEM.    |        |                                  |
| TRANS:          | 001 EID: 000335054                     |        | JOB: _ DISTRICT: <u>00011</u>    |
| MA c NUM 24/054 |                                        |        |                                  |

New Hire SSN Confirmation Screen (001)

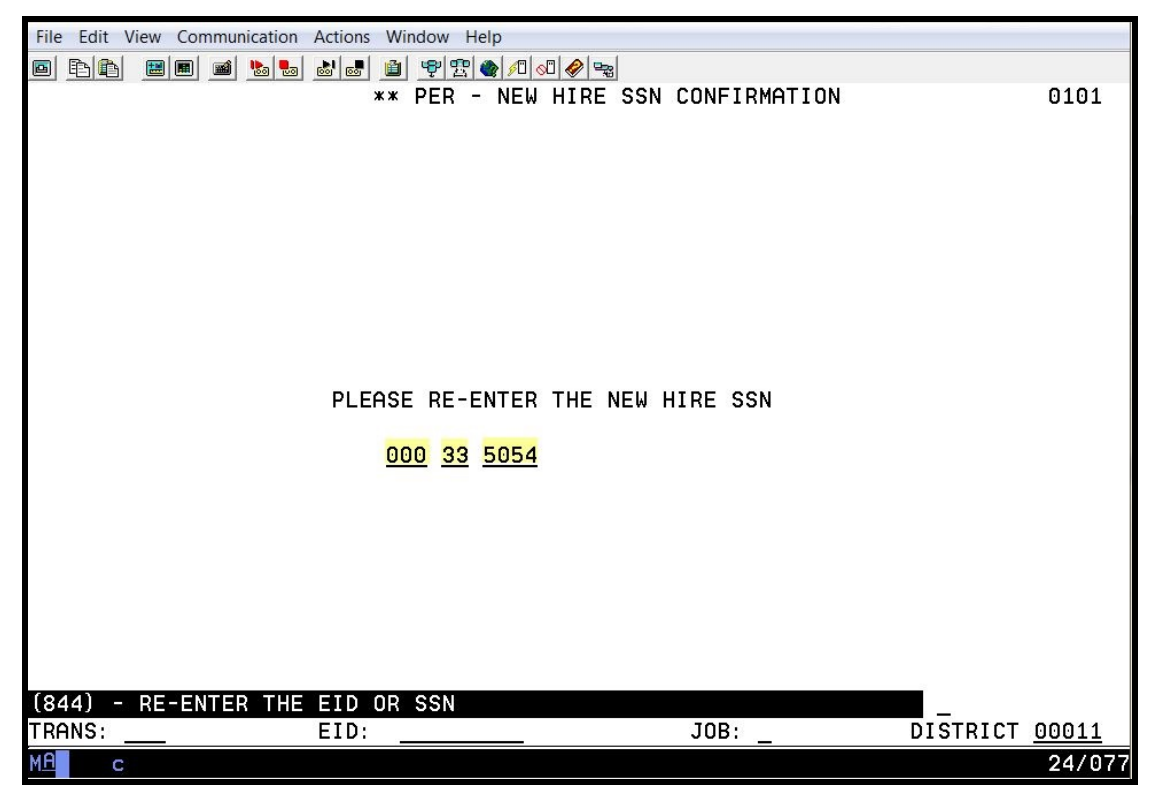

If the social security number entered on the Personnel Data Entry and Update Menu (000) does not match the social security number entered on this screen, the system will generate an error message, "(846) – EID OR SSN DO NOT MATCH – NO CONFIRMATION." The system will not allow you to proceed without doing one of the following.

- If you entered the number incorrectly <u>on this page</u>, type the correct number, and hit the Enter key on your keyboard.
- If you entered the number incorrectly <u>on the previous page</u>, in the action field, type M for menu, and hit the Enter key on your keyboard. On the Personnel Entry and Update Menu, type the correct number, and hit the Enter key on your keyboard. Continue with the confirmation process.
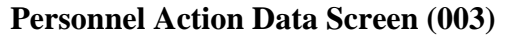

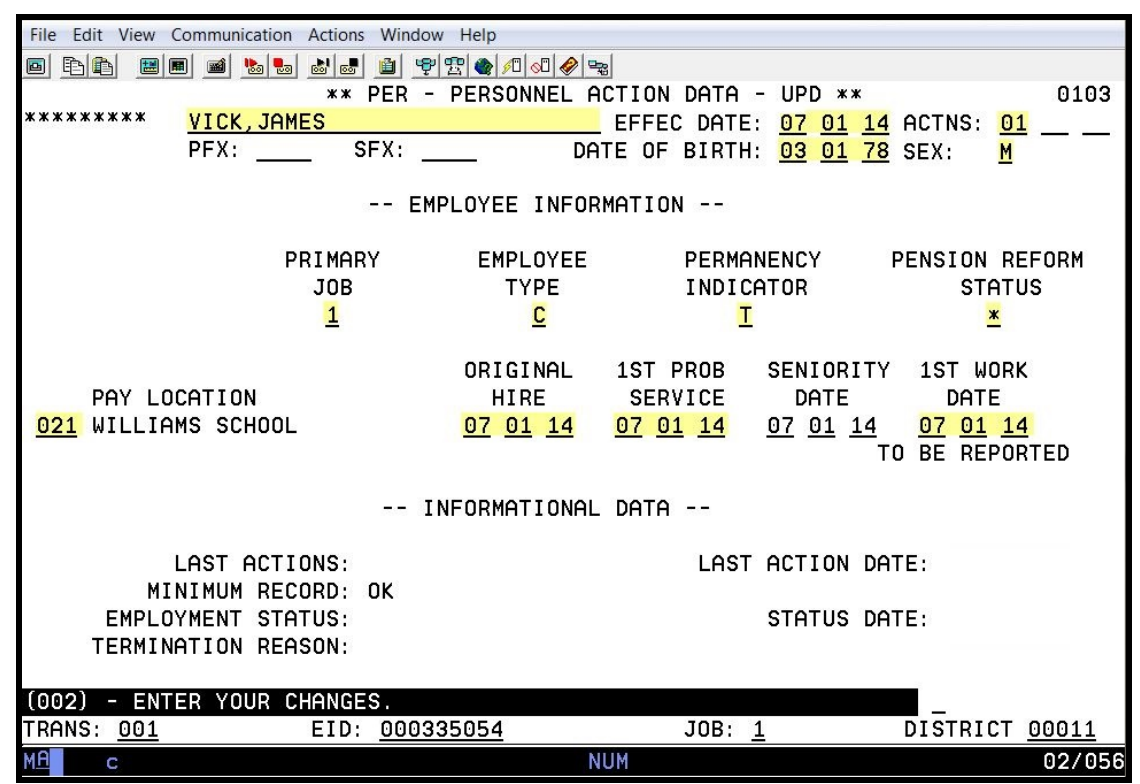

The highlighted fields are required fields.

This is an employee-level screen. Only one screen exists for each employee regardless of the number of job assignments. Please refer to your HRS System Operations Manual, beginning with Section III, Page 19, for the description of each field shown on this screen.

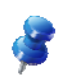

NOTE: The pay location code identifies the location used for warrant distribution. Warrants are sorted in alpha order within this pay location. This code is from the District Codes Table (028), code type is PL.

Job Assignment (004)

| File Edit View ( | Communication Actions | Window Help  |                     |                   |                   |             |
|------------------|-----------------------|--------------|---------------------|-------------------|-------------------|-------------|
|                  | • • • • •             | 1            | ] 🔗 🤣               |                   |                   |             |
|                  |                       | ** PER - J   | OB ASSIGNMEN        | T - UPD **        |                   | 0104        |
| GR8524013        | VICK, JAMES           |              | EFFEC               | DATE: <u>07</u> 0 | <u>1 14</u> ACTNS | : <u>01</u> |
| FUTURE           |                       |              |                     |                   | PR.               | IME JOB: P  |
| JUB              |                       | UHRD HPPKUV  | HL UKEDEN           |                   | EXP DHIE          | HCHD KHNK   |
| Т                | 000100                | 00 22 14     | 101                 |                   | 01 19             |             |
| JOB CLASS        | JOB TYPE JOE          | STS STATU    | S DATE JOB          | PERMANENCY        | JOB FAM           | CLASS ENTRY |
| 200000           | C                     | F 07 0       | 1 14 T              | TENURED           |                   |             |
| TEACHER IN       | CHARGE                |              |                     |                   |                   |             |
|                  |                       |              |                     |                   |                   |             |
| WORK LOCAT       | ION                   | WORK         | PHONE EXT           |                   |                   |             |
| 00021            | 011001                | <u>562</u> 9 | <u>22 6300 1234</u> |                   |                   |             |
| WILLIMMS S       | LHUUL                 |              |                     |                   |                   |             |
| ANNIV            | PASS                  | EVAL         | EVAL                | BARG              | UNIT              | MILEAGE     |
| DATE             | PROB DATE             | TYPE         | DUE DATE            | UNIT              | MEMBER            | ELIG        |
| <u>07 01 15</u>  | <u>07 01 15</u>       | A            | <u>07 01 15</u>     | RB                | Y                 | _           |
|                  |                       |              |                     |                   |                   | 20 DF       |
|                  | LEAVE                 |              |                     | TERM              | INATION -         |             |
| REASON           | TYPE                  | BEGIN E      | ND REASON           |                   |                   | REHIRE ELIG |
|                  | ( <del></del> )       |              | <u> </u>            | UF ASSIGNM        | E <u>07 11 15</u> | -           |
| (002) - ENT      | ER YOUR CHANGE        | 5            |                     |                   |                   |             |
| TRANS: 004       | EID:                  | GR8524013    |                     | JOB: 1            | DISTR             | ICT 00011   |
| мА с             |                       |              |                     | _                 |                   | 24/077      |

The highlighted fields are required fields.

This is a job-level screen. An employee may have as many as nine of these screens. This screen maintains basic job information, not including salary, retirement, or labor distribution. Please refer to your HRS System Operations Manual, beginning with Section III, Page 24, for the description of each field shown on this screen.

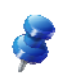

NOTE: The work location and subsite code is used for personnel reporting and distribution of materials. It identifies the physical location of the employee. This code is from the Work Location Table (011).

Salary/Pay Rate (005)

| File Edit View Communication Actions Window Help                        |     |
|-------------------------------------------------------------------------|-----|
| ■ E\E # # \$                                                            |     |
| ** PER - SALARY/PAY RATE -UPD ** 01                                     | 05  |
| GR8524013 VICK, JAMES EFFEC DATE: <u>07 01 14</u> ACTNS: <u>01</u>      |     |
| FUTURE PRIME JOB:                                                       | Ρ   |
| JOB POSITION JOB CLASS                                                  |     |
| 1 000100 200000 TEACHER IN CHARGE                                       |     |
| TIME TIME                                                               |     |
| CYCLE BASIS PAY MOS ILL PLAN VAC PLAN RPT LOCN RPT CD EARNINGS TYPES    |     |
| C1 M 10 NA NA 021 T REG                                                 |     |
|                                                                         |     |
| SCHED/RANGE/STEP EFF DATE %FULL-TIME CALC METH FULL-TIME RATE SALARY RA | ΤE  |
| 0 <u>006</u> 08 <u>070114</u> <u>75.00</u> _ <u>6842.500</u> 5131.8     | 75  |
|                                                                         |     |
| STIPENDS:                                                               |     |
|                                                                         |     |
|                                                                         |     |
|                                                                         |     |
| RETIRE RATE O/RIDE WORK DAYS WORK CAL WORK HRS/DY SESS TYPE             |     |
| <u>6842.500</u> <u>226.0</u> <u>T</u> <u>7.38</u> <u>S</u>              |     |
| STRS STRS                                                               |     |
| RETIREMENT: PLAN STATUS SPL EFF DATE PERS CASE STS CLS CD BASE HRS      |     |
| P9 M _ 05 13 11 00                                                      |     |
|                                                                         |     |
| (002) - ENTER YOUR CHANGES.                                             |     |
| TRANS: 005 EID: GR8524013 JOB: 1 DISTRICT: 0001                         | 1   |
| MA c 24/                                                                | 077 |

The highlighted fields are required fields.

This is a job-level screen. An employee may have as many as nine of these screens. This screen maintains the salary and retirement information for each assignment. Please refer to your HRS System Operations Manual, beginning with Section III, Page 30, for the description of each field shown on this screen.

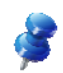

NOTE: The time report code determines where the job is listed on the time report. If an employee has multiple job assignments, each assignment could have a different code. The time report is sorted in alpha order by name within each time report location and job type.

This code is from the District Codes Table (028), code type is PL. It defaults to the pay location code enter on the Personnel Action Data Screen (003) if no code is entered.

Labor Distribution (006)

| File | Edit View   | / Com        | munication Actio | ons Window       | Help         |             |                |                 |          |         |
|------|-------------|--------------|------------------|------------------|--------------|-------------|----------------|-----------------|----------|---------|
|      |             |              | mi 🔥 🛃 🚵         | . 🗎 🦻            | 19 🔿 🔊 🖉     | 3 🔗 👒       |                |                 |          |         |
|      |             |              |                  | ** PEF           | R - LABO     | R DIS       | TRIBUTION -    | UPD **          |          | 0106    |
| GR8  | 524013      | ٧)           | CK, JAMES        |                  |              | 2           | EFFEC DATE:    | <u>07 01 14</u> | ACTNS: ( | 01      |
|      |             |              |                  |                  |              | 2           | FISCAL YEAR:   | <u>14</u>       |          |         |
|      |             |              |                  |                  |              | 2           | PRIMARY JOB:   | 1               |          |         |
|      | JOB:        | 1            | POSITION:        | 000100           | JOB C        | LASS:       | 200000 TEAC    | HER IN CH       | IARGE    |         |
|      |             |              |                  |                  | SALARY       | RATE:       | 5131.875       |                 |          |         |
|      |             |              |                  | FUL              | L-TIME       | RATE:       | 6842.500       |                 |          |         |
| SP   | EED KE      | 7 <u>CSL</u> | JB               |                  |              |             |                |                 |          |         |
|      | FUND        | RESF         | RCE/PROJYR       | GOAL             | FUNC         | OBJ         | SCH/LOC        | PERCENT         |          |         |
| 1    | <u>01</u> 0 |              | <u>00000</u>     | <u>11100</u>     | 10000        | <u>1160</u> | 0000008        | 25.000          |          |         |
| 2    | <u>01</u> 0 |              | <u>00000</u>     | <u>11100</u>     | 10000        | <u>1160</u> | <u>1040000</u> | 25.000          |          |         |
| 3    | <u>01</u> 0 |              | <u>00000</u>     | 32000            | 10000        | <u>1160</u> | <u>1030000</u> | 25.000          |          |         |
| 4    | <u>01</u> 0 |              | <u>65000</u> 0   | <u>57700</u>     | <u>11100</u> | <u>1160</u> | 0000125        | 25.000          |          |         |
| 5    |             |              |                  |                  |              | _           |                |                 |          |         |
| 6    |             |              |                  |                  |              | _           |                |                 |          |         |
| 1    |             |              |                  |                  | _            | _           |                |                 |          |         |
| 8    |             |              |                  |                  |              |             | _              |                 |          |         |
| 9    |             |              |                  |                  |              |             |                | 11              |          |         |
| 10   |             |              |                  |                  |              | _           |                |                 |          |         |
| 11   |             |              |                  |                  |              | _           |                |                 | 400.000  | 400.000 |
| 12   |             |              |                  |                  |              | _           |                |                 | 100.000  | 100.000 |
| (00  | a) –        |              |                  |                  |              |             |                |                 |          |         |
|      | 2) - EI     |              | YUUR CHHN        |                  | 1012         |             |                |                 |          | . 00011 |
|      | HNS 000     | 2            | E                | LD <u>GR85</u> 2 | 4013         |             | JUB <u>1</u>   |                 | DISIRIC  | 00011   |
| MH   | С           |              |                  |                  |              |             |                |                 |          | 24/077  |

The highlighted fields are required fields for each labor distribution line entered.

This is a job-level screen. An employee may have as many as 18 of these screens. For each job/assignment, there can be one to two screens. There can be from 1 to 24 account labor distributions with varying percentages totaling 100 percent. Please refer to your HRS Operations Manual, beginning with Section III, Page 38, for the description of each field shown on this screen.

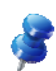

NOTE: For Position Control districts, the system will automatically update the labor distribution information for employees assigned to the position.

**Contact Data (012)** 

| File Edit View Communication Actions Window Help                            |
|-----------------------------------------------------------------------------|
|                                                                             |
| ** PER - CONTACT DATA - UPD ** 0112                                         |
| GR8524013 VICK, JAMES EMPL STATUS: *FUTURE*                                 |
| PFX: SFX: PRIMARY JOB: 1                                                    |
| CONTACT DATA                                                                |
|                                                                             |
| CITY, DOUNEY                                                                |
|                                                                             |
|                                                                             |
| HOME PHONE: 562 952 4562                                                    |
| PHONE DIRECTORY INDICATOR: S                                                |
| COLLECTIVE BARGAINING DIRECTORY INDICATOR: N                                |
| EMERGENCY CONTACT: SUSIE VICK                                               |
| RELATIONSHIP: SISTER                                                        |
| CONTACT PHONE: 881 546 8235 EXT:                                            |
| CURRENT SSN: XXX 33 5054 CURRENT EID: GR8524013                             |
| PRIOR SSN: PRIOR EID:                                                       |
| NEW NAME: <u>VICK, JAMES</u> CALPERS ID:                                    |
| PRIOR NAMES: 1 CALSTRS ID:                                                  |
| 2                                                                           |
| 3                                                                           |
|                                                                             |
| (002) - ENTER YOUR CHANGES.                                                 |
| <u>TRANS: 012</u> EID: <u>GR8524013</u> JOB: <u>1</u> DISTRICT <u>00011</u> |
| MB c 24/077                                                                 |

The highlighted field is a required field.

This is an employee-level screen, only one screen per employee. Please refer to your HRS System Operations Manual, beginning with Section III, Page 44, for the description of each field shown on this screen.

### **Confidential Information (013)**

| File Edit View Communication Actions Window Help                                                |                                                                                                    |
|-------------------------------------------------------------------------------------------------|----------------------------------------------------------------------------------------------------|
| @ <b>b b @ @ @ @ @ @ ? ? @</b> @ @ <b>@</b>                                                     |                                                                                                    |
| ** PER - CONFIDENTIAL INFOR                                                                     | MATION - UPD ** 0113                                                                                                    |
| GR8524013 VICK, JAMES                                                                           | PRIM JOB: 1 EMPL STATUS: *FUTURE*                                                                                                    |
| SEX: M<br>ETHNICITY: _ YES, HISPANIC OR LATINO<br>DATE OF BIRTH: <u>03 01 78</u><br>HANDICAP: _ | RACE: _ AMER INDIAN/ALASKA NATIVE<br>_ ASIAN INDIAN<br>_ BLACK OR AFRICAN AMERICAN<br>_ CAMBODIAN<br>_ CHINESE<br>_ FILIPINO<br>_ CHURYDAN |
| CITIZENSHIP/VISA:                                                                               |                                                                                                    |
|                                                                                                 |                                                                                                    |
|                                                                                                 |                                                                                                    |
| MILITARY STATUS: A                                                                              | X KOREAN                                                                                                    |
| ACTIVE RESERVE                                                                                  | _ LAOTIAN                                                                                                    |
|                                                                                                 | _ OTHER ASIAN                                                                                                    |
|                                                                                                 | _ OTHER PACIFIC ISLANDER                                                                                                    |
| EEU REPORTING CODES                                                                             | X SAMUAN                                                                                                    |
| D E                                                                                             | _ IHHIIIHN<br>VIETNOMESE                                                                                                    |
|                                                                                                 |                                                                                                    |
|                                                                                                 |                                                                                                    |
| (002) - ENTER YOUR CHANGES.                                                                     |                                                                                                    |
| TRANS: 013 EID: GR8524013                                                                       | JOB: <u>1</u> DISTRICT <u>00011</u>                                                                                                    |
| MAC                                                                                             | 04/017                                                                                                    |

The highlighted fields are required fields.

This is an employee-level screen. The date of birth and gender are automatically input on this screen from the Personnel Action Data Screen (003) and are required for retirement reporting. Please refer to your HRS System Operations Manual, beginning with Section III, Page 48, for the description of each field shown on this screen.

**Miscellaneous Personal Data (014)** 

| File Edit View Communication Actions Wind | ow Help                  |                       |                       |
|-------------------------------------------|--------------------------|-----------------------|-----------------------|
| • • • • • • • • • • • • • • • • • •       | ) 🕾 🌒 🔎 🖘 🛸              |                       |                       |
| ** PER                                    | - MISC PERSONAL          | DATA - UPD **         | 0114                  |
| GR8524013 VICK, JAMES                     |                          | EMP                   | _ STATUS: *FUTURE*    |
|                                           |                          | PRI                   | MARY JOB: 1           |
|                                           | PERSUNHL DHI             | H                     |                       |
| 8                                         | TB DATE: 06 14           |                       |                       |
| PHYSICAL EX                               | AM DATE: 05 31 14        | 1                     |                       |
| EDUCATIO                                  | N LEVEL:                 | -0                    |                       |
| EDUCATION LEV                             | el year:                 |                       |                       |
| DRIVER'S LICE                             | NSE NBR: <u>C1111111</u> | <u>EXPIR DATE: 03</u> | <u>01</u> <u>20</u>   |
|                                           |                          | CLASS: <u>C</u>       |                       |
|                                           |                          |                       |                       |
|                                           | DISTRICT FIEL            | DS                    |                       |
|                                           |                          |                       |                       |
| DISTRICT CODE                             | 1: DA                    | ATE 1:                |                       |
|                                           | 2:                       | 2:                    |                       |
|                                           | 3:                       |                       |                       |
|                                           | 4:<br>5: E/P_06/01/14    |                       |                       |
|                                           | 6:                       |                       | -                     |
|                                           | 2 <del>.</del>           |                       | -                     |
| (002) - ENTER YOUR CHANGES.               |                          |                       |                       |
| TRANS: <u>014</u> EID: <u>GR8</u>         | <u>524013</u>            | JOB: <u>1</u>         | DISTRICT <u>00011</u> |
| M <u>A</u> c                              |                          |                       | 24/077                |

The highlighted fields are required fields.

This is an employee-level screen. The tuberculosis (TB) date is the date (MM/YY) of the employee's last TB examination, the last date it was read. The system adds four years to the date entered and tracks it on the Department Notification Report (PERS111) for three months prior to the due date. Please refer to your HRS System Operations Manual, beginning with Section III, Page 73, for the description of each field shown on this screen

| File Edit View    | Communication Actions Window Help |                    |                                         |
|-------------------|-----------------------------------|--------------------|-----------------------------------------|
|                   |                                   |                    |                                         |
|                   | ** PER - LICENSES                 | HONORS AND COMMENT | S - UPD ** 0118                         |
| GR8524013         | VICK, JAMES                       |                    | EMPL STATUS: *FUTURE*<br>PRIMARY JOB: 1 |
|                   | LICENSE/CERTIFICATE               | YEAR OBTAINED      | DATE EXPIRES                            |
|                   | CPR                               | <u>14</u>          | <u>06 16</u>                            |
|                   | FIRST AIDE                        | <u>14</u>          | 06 18                                   |
|                   |                                   | —                  |                                         |
|                   |                                   | —                  |                                         |
|                   |                                   | —                  | <u> </u>                                |
|                   |                                   | —                  |                                         |
|                   | HONOR/AWARD                       | YEAR OBTAINED      |                                         |
|                   |                                   | —                  |                                         |
|                   |                                   | —                  |                                         |
|                   |                                   | —                  |                                         |
|                   |                                   | _                  |                                         |
|                   | ;                                 | _                  |                                         |
|                   |                                   | _                  |                                         |
| COMMENTS          |                                   |                    |                                         |
| CAN ENTER         | SPECIAL DATA ON THIS LINE         |                    |                                         |
|                   |                                   |                    |                                         |
| (002) - ENT       | ER YOUR CHANGES.                  |                    | _                                       |
| TRANS: <u>018</u> | EID: <u>GR8524013</u>             | JOB: <u>1</u>      | DISTRICT <u>00011</u>                   |
| MA c              |                                   | A                  | 24/077                                  |

Licenses, Honors and Comments (018)

This is an employee-level screen. This screen allows business units to enter information about employee licenses and honors. Up to six licenses and six honors may be recorded. The screen also includes a field to enter a comment regarding the employee. Please refer to your HRS System Operations Manual, beginning with Section III, Page 83, for the description of each field shown on this screen

### **Standard Benefits Data (020)**

| File Edit View Communication Actions Window Help                                                                                                    |                                        |          |
|----------------------------------------------------------------------------------------------------|----------------------------------------|----------|
| ▣ ĒĒ ≝ ■ <b>■ <u>*</u> • • • • • • • • • • •</b> • • • • • • • •                                                                                                    |                                        |          |
| <b>** PER - STANDARD BENEF</b>                                                                                                    | ITS DATA - UPD **                      | 0120     |
| GR8524013 VICK, JAMES                                                                                                    | EMPL STATUS: *                         | FUTURE*  |
| n denote dissolution of the A line of the operation of the community of the community of th |                                        |          |
| PRIMARY JOB: 1 JOB TITLE: TEAC                                                                                                    | HER IN CHARGE                          |          |
| BENEFIT ELIG: <u>F</u> DATE OF BIRTH: 03 0                                                                                                    | 1 78 FIRST PROB SERVICE: 0             | 7 01 14  |
| FULL/PART: F DEPENDENTS: BARGAI                                                                                                    | NING UNIT: RB CAFE MAX:                |          |
| PLAN/DEDUCTION                                                                                                    | CONTRIBUTION- EFFECTIVE                |          |
| COVERG DESCRIPTION NBR EMPLOYEE                                                                                                    | NBR EMPLOYER DATE END                  | DATE P   |
| MEDICAL <u>KP5 01</u> KAIS125 RB1PTY 176 <u>124.91</u>                                                                                                    | 157 <u>350.00</u>                      |          |
| PAYROLL:                                                                                                    | · · · · · · · · · · · · · · · · · · ·  | <u> </u> |
| DENTAL <u>DD5 01</u> DLTA125 RB1PTY 010 <u>8.37</u>                                                                                                    | 16164.25                               |          |
| PAYROLL:                                                                                                    | ······································ | <u> </u> |
| VISION <u>VS5 01</u> VSP125 RB1PTY 012 <u>0.00</u>                                                                                                    | 165 <u>8.94</u> <u> </u>               |          |
| PAYROLL:                                                                                                    |                                        |          |
| LIFE 1 ING 01 INGLIFE EELIFE 120 0.00                                                                                                    | 270 <u>4.44 </u> <u> </u>              |          |
| PAYROLL:                                                                                                    |                                        | <u> </u> |
| LIFE 2                                                                                                    |                                        | <u> </u> |
| PAYROLL:                                                                                                    |                                        |          |
|                                                                                                    |                                        |          |
| PHYRULL:                                                                                                    |                                        |          |
| INC PRUT <u>CIP 01</u> INGIP INGIP 0000.00                                                                                                    | 269 10.87                              | <u> </u> |
|                                                                                                    |                                        | <u> </u> |
| TRONS: 000 EID: CD8504012                                                                                                    |                                        | 00011    |
| TRHINS: <u>020</u> EID: <u>GR8524013</u>                                                                                                    | JUB: 1 DISTRICT                        |          |
| M                                                                                                    |                                        | 05/015   |

The highlighted fields are required fields for each specified benefit being added.

This is an employee level screen, only one screen for each employee. This screen uses plan codes and level of coverage from the Benefits Table (027). Please refer to your HRS System Operations Manual, beginning with Section III, Page 54, for the description of each field shown on this screen.

**Additional Standard Benefits (021)** 

| File Edit View Communication Actions Window | Help                                            |
|---------------------------------------------|-------------------------------------------------|
| o Fit 🖩 🖩 🖬 🕷 👦 💩 👘 🔮 🧐                     |                                                 |
| ** PER - ADTL.                              | . STANDARD BENEFITS DATA - UPD ** 0121          |
| GR8524013 VICK, JAMES                       | EMPL STATUS: *FUTURE*                           |
| ~~~~~~~~~~~~~~~~~~~~~~~~~~~~~~~~~~~~~~~     |                                                 |
| PRIMARY JOB: 1 JO                           | DB TITLE: TEACHER IN CHARGE                     |
| BENEFIT ELIG: F DATE O                      | JF BIRTH: 03 01 78 FIRST PROB SERVICE: 07 01 14 |
| FULL/PART: F DEPENDENTS:                    | BARGAINING UNIT: RB CAFE MAX:                   |
| PLAN/                                       | DEDUCTION CONTRIBUTION- EFFECTIVE               |
|                                             | NBR EMPLOYEE NBR EMPLOYER DATE END DATE P       |
| DEP CHRE DEP 01 DEPCHRE DEPCHR              |                                                 |
|                                             |                                                 |
|                                             |                                                 |
|                                             |                                                 |
| PAYROLL:                                    |                                                 |
|                                             |                                                 |
| PAYROLL:                                    |                                                 |
|                                             |                                                 |
| PAYROLL:                                    |                                                 |
|                                             |                                                 |
| PAYROLL:                                    |                                                 |
|                                             |                                                 |
| PAYROLL:                                    |                                                 |
| TRANS: 021 EID: CRESA                       |                                                 |
|                                             | <u>+013</u> <u>508. 1</u> DISTRICT <u>00011</u> |
|                                             | 24/077                                          |

The highlighted fields are required fields for each specified additional benefit being added.

This is an employee level screen, only one screen for each employee. This screen uses plan codes and level of coverage from the Benefits Table (027).

This screen is used for benefits that cannot be entered on the Screen 020. Plans input on this screen are checked for duplication against Screen 020 and vice versa. Please refer to your HRS System Operations Manual, beginning with Section III, Page 59, for the description of each field shown on this screen.

**Dependents by Name Screen (022)** 

| File Edit View Communication Actions Wi | ndow Help     |                    |                       |
|-----------------------------------------|---------------|--------------------|-----------------------|
|                                         | 🛛 🕫 😰 🔮 🕫     | <b>&gt;</b>        |                       |
| ** [                                    | PER - DEPENDI | ENTS BY NAME - UPD | ** 0122               |
| GR8524013 VICK, JAMES                   |               | 4000 - 10040       | EMPL STATUS: *FUTURE* |
|                                         |               | RS                 | PRIMARY JOB: 1        |
| DEDENDENT NOME                          | CON           |                    |                       |
|                                         | 55N           |                    | 2 3 4 5 6 7           |
| JULTAN VICK                             | 000 12 1212   | 01 01 13 S S KP5   | DD5 VS5               |
|                                         |               |                    |                       |
|                                         |               |                    |                       |
|                                         |               |                    |                       |
| <u></u>                                 |               |                    |                       |
|                                         |               |                    |                       |
|                                         |               |                    |                       |
|                                         |               |                    |                       |
|                                         |               |                    |                       |
|                                         |               |                    |                       |
|                                         |               |                    |                       |
|                                         |               |                    |                       |
| ·                                       |               |                    |                       |
|                                         |               |                    |                       |
| (002) - ENTER VOUR CHONCES              |               |                    |                       |
| TRANS: 022 EID: GI                      | R8524013      | J0B: 1             | DISTRICT 00011        |
| <u></u>                                 |               |                    | 24/077                |

This is an employee-level screen. There is only one screen for each employee. The Dependents By Name Screen allows for entering and maintaining an employee's dependents and their related benefits data. The benefits data includes each of the dependent's benefit plans.

**Voluntary Deductions (023)** 

| File Edit View Communication Actions Window Help         |          |
|----------------------------------------------------------|----------|
| ■ E\E_ # #                                               |          |
| ** PER - VOLUNTARY DEDUCTIONS - UPD **                   | 0123     |
| GR8524013 VICK, JAMES EMPL STATUS *                      | FUTURE*  |
| PRIMARY JOB: 1 JOB TITLE: TEACHER IN CHARGE              |          |
| FULL/PART: F DEPENDENTS: BARGAINING UNIT: RB CAFE MAX:   | 07 01 14 |
| GTN VENDOR DEDUCTION BALANCE DEDUCTION BEGINNING         | END      |
| NUMBER DESCRIPTION TYPE CODE AMOUNT STATUS BALANCE DATE  | DATE     |
| 225 TCH ASSN D 0000001338 100.00                         |          |
| <u>060</u> TSA #1 RED R <u>0000008923</u> <u>1500.00</u> |          |
|                                                          |          |
|                                                          |          |
|                                                          |          |
|                                                          |          |
|                                                          |          |
|                                                          |          |
|                                                          |          |
| <b>_ </b>                                                |          |
|                                                          |          |
| (002) - ENTER YOUR CHANGES.                              |          |
| TRANS: 023 EID: GR8524013 JOB: 1 DISTRICT                | 00011    |
| MA c                                                     | 24/077   |

The highlighted fields are required fields for each specified voluntary deduction being added.

This is an employee-level screen, only one for each employee. Twelve voluntary deductions can be input on this screen. Please refer to your HRS System Operations Manual, beginning with Section III, Page 62, for the description of each field shown on this screen.

Payroll Tax Status (030)

| File Edit View Communication Actions Window Help                             |
|------------------------------------------------------------------------------|
|                                                                              |
| ** PER - PAYROLL TAX STATUS - UPD ** 0130                                    |
| GR8524013 VICK, JAMES EMPL STATUS: *FUTURE*                                  |
|                                                                              |
| TAXING INFORMATION                                                           |
| FEDERAL: REG ALLOW: 0 TAX MARITAL STATUS: S ADDITIONAL W/HOLDING:            |
| STATE: REG ALLOW: 0 TAX MARITAL STATUS: <mark>S</mark> ADDITIONAL W/HOLDING: |
|                                                                              |
|                                                                              |
| REQUEST W2: W/C EXEMPTION:                                                   |
| PRIMARY JOB: 1                                                               |
| JOB PAY CYCLES 1: C1 2: 3: 4: 5: 6: 7: 8: 9:                                 |
|                                                                              |
| PAYMENT DISPOSITION                                                          |
|                                                                              |
|                                                                              |
| PAY LOCATION: <u>021</u> WILLIAMS SCHOOL                                     |
|                                                                              |
| (002) - ENTER YOUR CHANGES.                                                  |
| TRANS: 030 EID: GR8524013 JOB: 1 DISTRICT 00011                              |
| MA c 24/077                                                                  |

The highlighted fields are required fields.

This is an employee-level screen, only one screen for each employee. Please refer to your HRS System Operations Manual, beginning with Section III, Page 68, for the description of each field shown on this screen.

### **Employment Verification (019)**

| File Edit View Communica | tion Actions       | Window H | elp     |         |        |     |          |          |               |        |
|--------------------------|--------------------|----------|---------|---------|--------|-----|----------|----------|---------------|--------|
| • FIF • • • •            |                    | 1 7 2    | 🍖 🕫 🔊   | 🤣 🗣     |        |     |          |          |               |        |
|                          | **                 | EMPLOYN  | IENT VE | ERIFICA | ATION  | **  |          |          |               | 0419   |
|                          |                    |          |         |         |        |     |          |          |               |        |
|                          | ME AND A           | IDDRESS  |         |         |        |     | PRIMARY  | JOB: 1   |               |        |
| GR0524013 VICK           | , JHMES<br>CHONNEI | ND       |         |         |        |     |          |          |               |        |
| DOWNE                    | FY                 | CA       | 90242   |         |        |     | 562      | 952 4562 |               |        |
| Down                     | - '                | 011      | 00242   | GROSS   | YTD    |     | 002      | 002 4001 | -             |        |
| EMPLOYMT OF              | RIG                | CURRENT  | 2013    |         |        | Т   | ERMINATI | ON       |               |        |
| STATUS DATE (            | OF HIRE            | PRIOR    | 2012    |         |        | DAT | E        | REASON   |               |        |
| *FUTURE* 07 (            | 01 14              | PAST     | 2011    |         |        |     |          |          |               |        |
| 700 700                  |                    |          |         |         |        |     | DOT      | DOV -    |               | HODK   |
|                          | DESCOT             |          |         |         | DOTE   |     |          |          | 'HY<br>ATUC   |        |
|                          | TEACHER            | TN CHAR  | F       |         | 5131 8 | 27  | 75 00    | MONTHIY  | 11 H S<br>1 1 | 7 38   |
| I I WIGTONE              | LINGHEN            |          |         |         | 5101.0 |     | 10.00    | HONTHET  | · ± ±         | 1.00   |
|                          |                    |          |         |         |        |     |          |          |               |        |
|                          |                    |          |         |         |        |     |          |          |               |        |
|                          |                    |          |         |         |        |     |          |          |               |        |
|                          |                    |          |         |         |        |     |          |          |               |        |
|                          |                    |          |         |         |        |     |          |          |               |        |
|                          |                    |          |         |         |        |     |          |          |               |        |
| (002) - ENTER YO         | IR CHANG           | FS       |         |         |        |     |          |          |               |        |
| TRANS: 019               | EID: C             | R8524013 | 3       |         | JOB: 1 | 1   |          | DISTRIC  | CT:           | 00011  |
| MA c                     |                    |          | -       |         |        | -   |          |          |               | 24/077 |

This is an employee-level screen, only one screen for each employee. The information that is displayed assists in verifying employment information. Please refer to your HRS System Operations Manual, beginning with Section III, Page 236, for the description of each field shown on this screen.

**District Name Search – All Assignments (099)** 

| File Edit View Communication Actions | Window Help                             |        |
|--------------------------------------|-----------------------------------------|--------|
|                                      |                                         |        |
|                                      | ** PER - DIST NAME SEARCH - INQ **      | 0498   |
| NAME KEY: <u>VICK, JAMES</u>         |                                         |        |
| TRANS NAME                           | EID POSITION JOB TITLE                  | ST JOB |
| VICK, JAMES                          | GR8524013 000100 TEACHER IN CHARGE      | F 1    |
|                                      |                                         |        |
|                                      |                                         |        |
|                                      |                                         |        |
|                                      |                                         |        |
|                                      |                                         |        |
|                                      |                                         |        |
|                                      |                                         |        |
|                                      |                                         |        |
|                                      |                                         |        |
|                                      |                                         |        |
|                                      |                                         |        |
|                                      |                                         |        |
| )                                    |                                         |        |
|                                      |                                         |        |
|                                      |                                         |        |
|                                      |                                         |        |
| (075) - LAST SCREEN - NO             | MORE DATA                               |        |
| TRANS: 099 EID:                      | <u>GR8524013</u> JOB: <u>1</u> DISTRICT | 00011  |
| MA c                                 |                                         | 24/077 |

This screen lists all active and terminated job assignments. We suggest executing a name search, using Transaction 099, to verify the input of a new employee or a new job assignment for an existing employee.

Intentionally left blank

# SECTION VIII.

# HRS IBM SIGN OFF INSTRUCTIONS

Intentionally left blank

### **HRS-IBM Sign-off Instructions**

| File Edit | View Communication Actions Window Help                |        |                                  |  |  |  |  |  |  |  |
|-----------|-------------------------------------------------------|--------|----------------------------------|--|--|--|--|--|--|--|
| 🖻 🖻 🛍     | ) 🔳 🔳 👪 🍓 💩 🌌 🍯 🧐 🕾 🌒 🖉 🥔                             |        |                                  |  |  |  |  |  |  |  |
|           | ** PER - PERSONNEL                                    | INQUIR | Y - MENU ** 0400                 |  |  |  |  |  |  |  |
|           |                                                       |        |                                  |  |  |  |  |  |  |  |
| TRANS     | DESCRIPTION                                           | TRANS  | DESCRIPTION                      |  |  |  |  |  |  |  |
| 000       | PERSONNEL INQUIRY MENU                                | 021    | ADTL. STANDARD BENEFITS          |  |  |  |  |  |  |  |
| 003       | PERSONNEL ACTION DATA                                 | 022    | DEPENDENTS BY NAME               |  |  |  |  |  |  |  |
| 004       | JOB ASSIGNMENT (104-FUTURE)                           | 023    | VOLUNTARY DEDUCTIONS             |  |  |  |  |  |  |  |
| 005       | SALARY/PAY RATE (105-FUTURE)                          | 025    | DIRECT DEPOSIT                   |  |  |  |  |  |  |  |
| 006       | LABOR DISTRIBUTION (106-FUTURE)                       | 030    | PAYROLL TAX STATUS               |  |  |  |  |  |  |  |
| 007       | JOB HISTORY                                           | 031    | LEAVE ACCOUNT BALANCES           |  |  |  |  |  |  |  |
| 008       | JOB HISTORY - SUMMARY                                 | 032    | GARNISHMENTS                     |  |  |  |  |  |  |  |
| 010       | CREDENTIAL INFORMATION                                | 033    | TIME BALANCES                    |  |  |  |  |  |  |  |
| 011       | SENIORITY STATUS                                      | 034    | GROSS DOLLAR BALANCES            |  |  |  |  |  |  |  |
| 012       | CONTACT DATA                                          | 035    | GROSS-TO-NET BALANCES            |  |  |  |  |  |  |  |
| 013       | CONFIDENTIAL INFORMATION                              | 036    | RETIREMENT BALANCES              |  |  |  |  |  |  |  |
| 014       | MISC PERSONAL DATA                                    | 037    | UNION DUES BALANCES              |  |  |  |  |  |  |  |
| 015       | EDUCATION                                             | 038    | REINSTATE ARCHIVED EMPLOYEE      |  |  |  |  |  |  |  |
| 016       | EXPERIENCE AND ORGANIZATION                           | 039    | RETIREMENT PLANS                 |  |  |  |  |  |  |  |
| 017       | SKILLS AND LANGUAGES                                  | 097    | COUNTY NAME SEARCH               |  |  |  |  |  |  |  |
| 018       | LICENSES, HONORS AND COMMENTS                         | 098    | DIST NAME SEARCH (ACTIVE ASSIGN) |  |  |  |  |  |  |  |
| 019       | EMPLOYMENT VERIFICATION                               | 099    | DIST NAME SEARCH(ALL ASSIGN)     |  |  |  |  |  |  |  |
| 020       | STANDARD BENEFITS                                     | NAME:  |                                  |  |  |  |  |  |  |  |
| INTERR    | INTERRUPT: SO                                         |        |                                  |  |  |  |  |  |  |  |
| (006)     | <ul> <li>NO DATA BASE RECORD FOR REQUESTED</li> </ul> | D KEY. | _                                |  |  |  |  |  |  |  |
| TRANS:    | EID:                                                  |        | JOB: _ DISTRICT: <u>00011</u>    |  |  |  |  |  |  |  |
| MA        | o                                                     | A      | 22/014                           |  |  |  |  |  |  |  |

Follow these steps to successfully sign-off of HRS-IBM. This will avoid any page load time problems you might otherwise encounter if only clicking on the close button ("X") located on the upper right corner of the screen.

To sign off the system,

- 1. Navigate to the Function Menu or the Transaction Menu.
- 2. In the Interrupt field, type SO for sign off.
- 3. Hit the **Enter key** on your keyboard.

The system will display, "You have successfully signed off the HRS." This is the HRS sign-off screen.

|      | b   | <b>:::</b> |      | <b>1</b> | •   |     | 1   |     | <b>1</b> | ę   | 8   | •/• | 10  | 3   |         |      |     |     |    |     |    |     |     |     |     |     |     |     |
|------|-----|------------|------|----------|-----|-----|-----|-----|----------|-----|-----|-----|-----|-----|---------|------|-----|-----|----|-----|----|-----|-----|-----|-----|-----|-----|-----|
| **** | кжж | **         | кжж  | ***      | жх  | кжж | *** | *** | **       | **: | кжж | **: | *** | жж: | **>     | кжж: | *** | *** | •ж | *** | жж | *** | кжж | **> | *** | *** | *** | *** |
|      |     |            |      |          |     |     |     |     |          |     |     |     |     |     |         |      |     |     |    |     |    |     |     |     |     |     |     |     |
|      |     |            |      |          |     |     |     |     |          |     |     |     |     |     |         |      |     |     |    |     |    |     |     |     |     |     |     |     |
|      |     |            |      |          |     |     |     |     |          |     |     |     |     |     |         |      |     |     |    |     |    |     |     |     |     |     |     |     |
|      |     |            | - II |          |     |     | -   | ~   |          | ~ . | ~ F | ~   | ~   | -   |         |      |     | ~ . | -  | ~ . |    |     | ~   | -   | -   |     |     |     |
|      |     | Ύ          | JU   | F        | 1 1 | ΗV  | E   | 3   | U        | ιı  | - E | э   | 5   | F   | υı      | - L  | Ŷ   | 5.  | L  | ց ր |    | υ   | U   | F   | г   |     |     |     |
|      |     |            |      |          |     |     |     |     |          |     |     |     | т   | ч   | F       |      |     |     |    |     |    |     |     |     |     |     |     |     |
|      |     |            |      |          |     |     |     |     |          |     |     |     |     | п   | -       |      |     |     |    |     |    |     |     |     |     |     |     |     |
|      |     |            |      |          |     |     |     |     |          |     |     |     |     |     |         |      |     |     |    |     |    |     |     |     |     |     |     |     |
|      |     |            |      |          |     |     |     | нн  |          | н   | 4   |     | B   | RR  | RRI     | 2P   |     | 550 | 22 | 922 |    |     |     |     |     |     |     |     |
|      |     |            |      |          |     |     |     | нн  |          | н   | 4   |     | B   | R   | , i i i | R    |     | SS  | 00 | 000 | ·  |     |     |     |     |     |     |     |
|      |     |            |      |          |     |     |     | нн  | ІНН      | нні |     |     | B   | RR  | RR      | 2    |     | SSS | ss | sss | 5  |     |     |     |     |     |     |     |
|      |     |            |      |          |     |     |     | HF  |          | HI  | -   |     | B   | R   | R       | 2    |     |     |    | SS  | 5  |     |     |     |     |     |     |     |
|      |     |            |      |          |     |     |     | HF  | 1        | HI  | ł   |     | R   | R   | F       | RR   |     | SSS | ss | SSS | 5  |     |     |     |     |     |     |     |
|      |     |            |      |          |     |     |     |     |          |     |     |     |     |     |         |      |     |     |    |     |    |     |     |     |     |     |     |     |
|      |     |            |      |          |     |     |     |     |          |     |     |     |     |     |         |      |     |     |    |     |    |     |     |     |     |     |     |     |
|      |     |            |      |          |     |     |     |     |          |     |     |     |     |     |         |      |     |     |    |     |    |     |     |     |     |     |     |     |
|      |     |            |      |          |     |     |     | PEF | so       | NNI | EL/ | PA  | YRC | LL. | /RI     | TI   | REM | ENT | S  | YST | ΈМ |     |     |     |     |     |     |     |
|      |     |            |      |          |     |     |     |     |          |     |     |     |     |     |         |      |     |     |    |     |    |     |     |     |     |     |     |     |
|      |     |            |      |          |     |     |     |     |          |     |     |     |     |     |         |      |     |     |    |     |    |     |     |     |     |     |     |     |
|      |     |            |      |          |     |     |     |     |          |     |     |     |     |     |         |      |     |     |    |     |    |     |     |     |     |     |     |     |
|      |     |            |      |          |     |     |     |     |          |     |     |     |     |     |         |      |     |     |    |     |    |     |     |     |     |     |     |     |

4. Click on the close button ("X") located at the upper right corner to close the session window.

5. Click on close button ("X") located at the upper right corner to close the IBM Personal Communications - Session Manager Window.

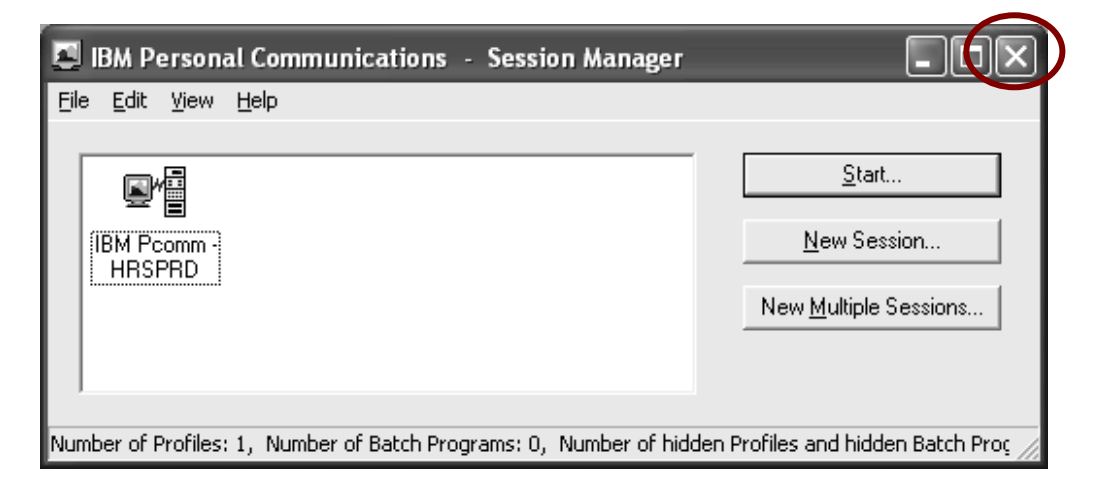

### HRS Employee Services Unit – District Support

|                                                                           | Laura Gutierr                | ez, Human Resource System Coordinator<br>Phone: (562) 922-6471 |  |  |  |  |  |  |  |  |  |
|---------------------------------------------------------------------------|------------------------------|----------------------------------------------------------------|--|--|--|--|--|--|--|--|--|
|                                                                           | Brigitta Cota                | (562) 922-6176                                                 |  |  |  |  |  |  |  |  |  |
|                                                                           | Claudia Lopez                | (562) 922-6178                                                 |  |  |  |  |  |  |  |  |  |
|                                                                           | Maria Martinez               | (562) 803-8463                                                 |  |  |  |  |  |  |  |  |  |
|                                                                           | Lori Higa                    | (562) 922-6274                                                 |  |  |  |  |  |  |  |  |  |
|                                                                           | Lon mga                      | (302) 722 0271                                                 |  |  |  |  |  |  |  |  |  |
|                                                                           |                              |                                                                |  |  |  |  |  |  |  |  |  |
|                                                                           |                              |                                                                |  |  |  |  |  |  |  |  |  |
|                                                                           |                              |                                                                |  |  |  |  |  |  |  |  |  |
| -                                                                         | E-mail: <u>SFSEmplo</u>      | vyeeServices@lacoe.edu                                         |  |  |  |  |  |  |  |  |  |
|                                                                           |                              |                                                                |  |  |  |  |  |  |  |  |  |
|                                                                           | PERSO                        | NNEL                                                           |  |  |  |  |  |  |  |  |  |
| Initial Employment                                                        |                              | • Future-Dated Transactions                                    |  |  |  |  |  |  |  |  |  |
| • Terminations/Leaves                                                     |                              | Seniority/Longevity                                            |  |  |  |  |  |  |  |  |  |
| Job Assignment                                                            |                              | Employment Verification                                        |  |  |  |  |  |  |  |  |  |
| • Salary/Pay Rate                                                         |                              | Reinstate Archived Employee                                    |  |  |  |  |  |  |  |  |  |
| Labor Distribution                                                        |                              | Misc. Personal Data                                            |  |  |  |  |  |  |  |  |  |
| Credential Information                                                    | (Inquiry)                    | Automated Processes                                            |  |  |  |  |  |  |  |  |  |
| Job History                                                               |                              | Window For Processing                                          |  |  |  |  |  |  |  |  |  |
|                                                                           | CONTROL                      | TABLES                                                         |  |  |  |  |  |  |  |  |  |
| • Job Classification                                                      |                              | • Salary Mass Changes                                          |  |  |  |  |  |  |  |  |  |
| • Work Location                                                           |                              | Account Code Speed Key                                         |  |  |  |  |  |  |  |  |  |
| • Salary Tables                                                           |                              | • Work Calendars                                               |  |  |  |  |  |  |  |  |  |
| • Stipend Tables                                                          |                              | • District Profile Table                                       |  |  |  |  |  |  |  |  |  |
| • District Codes Table (E                                                 | SU,TR,PL,etc.)               |                                                                |  |  |  |  |  |  |  |  |  |
| Maga Datra Constation                                                     | REPORT R                     | EQUESI                                                         |  |  |  |  |  |  |  |  |  |
| <ul> <li>Mass Retro Generation</li> <li>Soniority/Longovity Do</li> </ul> | Request                      |                                                                |  |  |  |  |  |  |  |  |  |
| <ul> <li>Semionly/Longevity Re</li> <li>Employee Information</li> </ul>   | Quests                       |                                                                |  |  |  |  |  |  |  |  |  |
| Change Register                                                           | Report (EIR)                 |                                                                |  |  |  |  |  |  |  |  |  |
| Change Register     Control Table Penerts                                 |                              |                                                                |  |  |  |  |  |  |  |  |  |
| Control Table Reports                                                     |                              | C SESSIONS                                                     |  |  |  |  |  |  |  |  |  |
| Session A - Introductio                                                   | n to Personnel               |                                                                |  |  |  |  |  |  |  |  |  |
| <ul> <li>Session R - Tables – Di</li> </ul>                               | istrict Maintained           |                                                                |  |  |  |  |  |  |  |  |  |
| Session C - Work Cale                                                     | ndars                        |                                                                |  |  |  |  |  |  |  |  |  |
| <ul> <li>Session D - EDB Main</li> </ul>                                  | tenance                      |                                                                |  |  |  |  |  |  |  |  |  |
| <ul> <li>Session J – Position Co</li> </ul>                               | Session I – Position Control |                                                                |  |  |  |  |  |  |  |  |  |

Intentionally left blank